# **Trattativa Diretta**

La **Trattativa Diretta** è una modalità di acquisto del Mercato Elettronico MePa che consente di avviare Negoziazioni dirette con un unico Operatore Economico.

Di seguito verranno descritti i passi che caratterizzano le fasi della Negoziazione.

# **Avvio Negoziazione**

L'avvio di una Negoziazione per un bando MePA<sup>[1]</sup> può avvenire da:

- link rapido Liste MePA;
- link rapido Avvia Negoziazione dalla sezione Mercato Elettronico.

| acquistinretepa       | Chislama Ano mea                                                | reologirhe Arruista U  | inneli Supporte      | n revi                                      | and particle                             |   |
|-----------------------|-----------------------------------------------------------------|------------------------|----------------------|---------------------------------------------|------------------------------------------|---|
| itore - Ownotte       |                                                                 |                        |                      |                                             |                                          |   |
| Laura Lovenzre        | ita operando come perto endinar<br>consciencemento - FIRE       | tæ per sorta di.<br>21 | 0                    | Cerca vice<br>term arent o<br>destification | ini e regizziszoni<br>regeses remen sere |   |
|                       | <ul> <li>Uncoperazione a co</li> </ul>                          | plar                   | 8                    | eumeri                                      | ordina/negociatione                      |   |
| Gestione abilitacioni |                                                                 |                        |                      |                                             |                                          |   |
|                       | 🖥 Buzii ricopeti sa garedil 17                                  |                        |                      |                                             |                                          | v |
| Mina Home Jondi       |                                                                 |                        |                      |                                             |                                          |   |
| ACOUIST ~             | Concentration                                                   | Contain Control of     | Closen Cool          |                                             | Annetare                                 |   |
| (Majolanti            | disarteriti ti acquiditi i cole<br>issistive ermenti val hetale | II Odn                 | II Apoalis specifici |                                             | II Ordeni                                |   |
|                       | Acquisto minima, some organizam<br>served camerida evended      | Regoliziori            |                      |                                             | II Appeltispectici                       |   |
| Regosiazoni           | formazione, sia la auto sia antime,                             |                        |                      |                                             |                                          |   |
| Tiples south          | Impania                                                         | = 0.6n                 | II Apositi specifici |                                             | II Onini                                 |   |
| SERVER V              |                                                                 | III Bichash di Dffarfa |                      |                                             | II Appshispecfici                        |   |
|                       | Vauliza eeno aretti                                             | Tottativ divite        |                      |                                             |                                          |   |
|                       |                                                                 |                        |                      |                                             |                                          |   |
|                       |                                                                 |                        |                      |                                             |                                          |   |

Seleziona Liste MePA per avviare la Negoziazione partendo da elenchi di preferenze già salvati (articoli, lista di Operatori Economici, categorie). Scegli uno o più elementi e procedi a creare la Negoziazione.

| EPA                                                                               | ~ 0                                                                                                    |                                                                                                    |                                                                                                    | ELIMIN                                                                                                    | JA LIS                                                                                                    |
|-----------------------------------------------------------------------------------|----------------------------------------------------------------------------------------------------|----------------------------------------------------------------------------------------------------|----------------------------------------------------------------------------------------------------|----------------------------------------------------------------------------------------------------|----------------------------------------------------------------------------------------------------|
| Seleziona uno o più elementi tra le sezion<br>gli elementi selezionati per la med | i sottostanti per creare una nuova RdO ed ot<br>desima RdO dovranno essere compatibili affi                                                   | tenere una parziale composizione<br>nché possano essere utilizzati in                                                                                                    | e delle relative s<br>un'unica proced                                                                                                    | ezioni. Tutti<br>ura                                                                                                    | A RD(                                                                                                    |
| Articoli ( 1 ) 🖛                                                                  | Codice articolo 🔫                                                                                                    | Impresa 🗢                                                                                                    | Prezzo 💌                                                                                                    | Data inserimento 🖛                                                                                                    |                                                                                                    |
| Tappetino VY38968UL                                                               | CAFVY5868UL                                                                                                    | Improca a-2A-2D-9/\*£<br>\$%&/0{}=?**1êç* <br>§::_ê+ôâû_\\[\\]@#€\\\\-                                                                                                    | 100 €                                                                                                    | 15/02/2021 16:28                                                                                                    |                                                                                                    |
| Imprese ( U ) 🕶                                                                   |                                                                                                    |                                                                                                    |                                                                                                    |                                                                                                    |                                                                                                    |
|                                                                                   | Nessun elemento                                                                                                    | presente                                                                                                    |                                                                                                    |                                                                                                    |                                                                                                    |
| Categorie ( 10 ) 🔻                                                                |                                                                                                    |                                                                                                    |                                                                                                    |                                                                                                    |                                                                                                    |
|                                                                                   | Seleziona uno o più elementi tra le sezion<br>gli elementi selezionati per la mer<br>Articoli ( 1) →<br>Tagpetino VYSEGEUL<br>Imprese ( 0 ) → | PA       ✓         Seleziona uno o più elementi tra le sezioni sottostanti per creare una nuova RdO ed oti gli elementi selezionati per la medesima RdO dovranno essere compatibili affiti         Articoli { 1 } ✓       Codice articolo ✓         Tappetino VY:seseuL       CAFVY:seseuL         Imprese ( 0 ) ✓       Nessun elemento         Categorie ( 0 ) ✓ | PA       ✓         Seleziona uno o più elementi tra le sezioni sottostanti per creare una nuova RdO ed ottenere una parziale composizione gli elementi selezionati per la medesima RdO dovranno essere compatibili affinché possano essere utilizzati integratione desere utilizzati integratione deservatione deservatione deservati deservatione deservati | Seleziona uno o più elementi tra le sezioni sottostanti per creare una nuova RdO ed ottenere una parziale composizione delle relative s<br>gli elementi selezionati per la medesima RdO dovranno essere compatibili affinché possano essere utilizzati in un'unica proced         Articoli (1) -       Codice articolo -       Impresa - 2A-20-90'4<br>\$\$40/00=2^{-10}C_1^1       Prezzo -         Imprese (0) -       CAFVYSeoBUL       \$\$40/00=2^{-10}C_1^1<br>\$\$1.264dû.\t/\t/\\@#E\\\\-       100 €         Imprese (0) -       Nessun elemento presente       Categorie (0) - | Seleziona uno o più elementi tra le sezioni sottostanti per creare una nuova RdO ed ottenere una parziale composizione delle relative sezioni. Tutti gli elementi selezionati per la medesima RdO dovranno essere compatibili affinché possano essere utilizzati in un'unica procedura         Articoli { 1 } -       Codice articolo -       Impresa - 24-20-901/2       Data inserimento -         Experimo VY:seseulu       CAFVY:seseulu       Impresa - 24-20-901/2       100 €       15/02/2021 16:28         Imprese ( 0 ) -       Kessun elemento presente       Kessun elemento presente       Categorie ( 0 ) - |

Invece, seleziona **Avvia Negoziazione**, all'interno del menu, per scegliere direttamente la tipologia di Negoziazione da predisporre.

In alternativa, dal Cruscotto, puoi avviare una Negoziazione accedendo alla pagina di riepilogo delle RdO:

- dalla sezione Mercato Elettronico > Negoziazioni;
- dal menu laterale di sinistra Acquisti > Negoziazioni > MePA.

| acquist <b>in</b> rete <b>pa</b>                                                                               | Chi siamo Aree merc                                                                                                    | eologiche Acquista                                                   | Vendi Supp                                                                    | orto                                            | rca nel portale Q                                                                                                    |   |
|----------------------------------------------------------------------------------------------------|----------------------------------------------------------------------------------------------------|----------------------------------------------------------------------|-------------------------------------------------------------------------------|-------------------------------------------------|----------------------------------------------------------------------------------------------------|---|
| iome > Cruscotto                                                                                               |                                                                                                    |                                                                      |                                                                               |                                                 |                                                                                                    |   |
| Laura Lorenzini<br>Gestione profilo                                                                            | Stai operando come punto ordinan                                                                                                    | te per conto di:<br>ZE                                               | 0                                                                             | Cerca o<br>Cerca ordi<br>identificat            | ordini e negoziazioni<br>ini e negoziazioni inserendo il numero<br>tivo                                                                                                    |   |
|                                                                                                    | Ufficio per la transizione al Dig                                                                                                    | ptale                                                                | 8                                                                             | nume                                            | ero ordine/negoziazione                                                                                                    |   |
|                                                                                                    |                                                                                                    |                                                                      |                                                                               |                                                 |                                                                                                    |   |
| estione abilitazioni                                                                                           |                                                                                                    |                                                                      |                                                                               |                                                 |                                                                                                    |   |
| estione abilitazioni                                                                                           | ₹Ruoli ricoperti su gare (837)                                                                                                    |                                                                      |                                                                               |                                                 |                                                                                                    | ~ |
| iestione abilitazioni<br>fenu Home utente                                                                      | ▼Ruoli ricoperti su gare (837)<br>Eventi formativi                                                                                                    | Mercato Elettronico                                                  | Sistema I                                                                     | Dinamico                                        | Accordi quadro                                                                                                    | ~ |
| estione abilitazioni<br>Menu Home utente<br>ACQUISTI ~                                                         | ▼Ruoli ricoperti su gare (837)<br>Eventi formativi<br>Per facilitare l'utilizzo degli                                                                                                    | Mercato Elettronico                                                  | Sistema I                                                                     | Dinamico<br>Ito specifico                       | Accordi quadro                                                                                                    | • |
| estione abilitazioni<br>Ienu Home utente<br>ACQUISTI ~<br>Ordini diretti                                       | Ruoli ricoperti su gare (837)<br>Eventi formativi<br>Per facilitare l'utilizzo degli<br>strumenti di acquisto e delle<br>iniziative presenti sul Portale<br>estetti in Parta                                                                                                    | Mercato Elettronico                                                  | Sistema l<br>☆ Avvia appal<br>i Appalti spe                                   | Dinamico<br>Ito specifico<br>cifici             | Accordi quadro                                                                                                    | • |
| estione abilitazioni<br>fenu Home utente<br>ACQUISTI ~<br>Ordini diretti<br>Negoziazioni                       | Ruoli ricoperti su gare (837)<br>Eventi formativi<br>Per faciltare l'utilizzo degli strumenti di acquisto e delle iniziative presenti sul Portale Acquisti in Rete, sono organizzati periodicamente eventi di formazione, si in aula sia on line,                                                                  | Mercato Elettronico<br>Avvia negoziazione<br>Cordini<br>Negoziazioni | Sistema I<br>☆ Avvia appal<br>III Appalti spe                                 | Dinamico<br>Ito specifico<br>cifici             | Accordi quadro         Avvia appalto specifico         Ordini         Appalti specifici                                                                                                    | • |
| estione abilitazioni<br>Menu Home utente<br>ACQUISTI ~<br>Ordini diretti<br>Negoziazioni<br>Riepilogo acquisti | Ruoli ricoperti su gare (837)<br>Eventi formativi<br>Per facilitare l' utilizzo degli<br>strumenti di acquisto e delle<br>iniziative presenti sul Portale<br>Acquisti in Rete, sono organizzati<br>periodicamente eventi di<br>formazione, sia in aula sia on line,<br>per le Amministrazioni e per le<br>Imprese. | Mercato Elettronico                                                  | Sistema I<br>Avvia appal<br>Si Appalti spe<br>AMBIENTE PRECE<br>Si Appalti co | Dinamico<br>Ito specifico<br>cifici<br>IDENTE @ | Accordi quadro Accordi quadro Accord |   |

In entrambi i casi accedi alla pagina di riepilogo di tutte le RdO.

In particolare hai la vista delle RdO da completare, ossia di quelle in stato:

- In Bozza: RdO predisposta e salvata, in attesa di pubblicazione;
- In Approvazione: RdO inviata al PO dal PI;
- Pubblicata: RdO pubblicata, visibile agli Operatori Economici, con "termini presentazione offerta" non scaduti.

| Home > Menu RdO                                                                                |   |                                                                                                    |   | _                                                                                                    |         |
|------------------------------------------------------------------------------------------------|---|----------------------------------------------------------------------------------------------------|---|----------------------------------------------------------------------------------------------------|---------|
| Laura Lorenzini<br>Gestione archio                                                             | ( | NUOVA RDO                                                                                                    |   | RDO                                                                                                    | COMPLET |
| Sestione abilitazioni                                                                          |   | ∜Ulteriori Filtri RdO                                                                                                    |   |                                                                                                    | `       |
|                                                                                                |   |                                                                                                    |   | ANNULLA                                                                                                    | CERCA   |
| ACQUISTI                                                                                       |   |                                                                                                    |   |                                                                                                    |         |
| Ordini diretti                                                                                 |   | 92511 1                                                                                                    |   | Importo oggetto di offerta : 0,00 (                                                                                                    |         |
| Ordini diretti<br>Negoziazioni                                                                 |   | 50511 I<br>Bozza RdD Aperta                                                                                                    |   | Importo oggetto di offerta : 0,00<br>Data ultima modifica : 21/10/2021                                                                                                    | ,<br>,  |
| Ordini diretti<br>Negoziazioni<br>Riepilogo acquisti                                           |   | 50511 I<br>Brozan RAD Aperta<br>50480 ttessd                                                                                                    |   | Importo oggetto di offerta :0,00 (<br>Data ultima modifica : 21/10/2021                                                                                                    |         |
| Ordini diretti<br>Negoziazioni<br>Riepilogo acquisti                                           | × | 90511     I       Bezza     RdD Aperta       S0480     ttessd       Bezza     RdD Aperta                                                                                                    | ¢ | Importo oggetto di offerta : 0,00 (<br>Data ultima modifica : 21/10/2021<br>Importo oggetto di offerta : 0,00 (<br>Data ultima modifica : 20/10/2021                                                                                  | ><br>>  |
| Ordini diretti<br>Negoziazioni<br>Riepilogo acquisti<br>SERVIZI                                |   | 50511         I           Bitzas         Rd0 Aperta           50-400         ttessd           Bitzas         Rd0 Aperta           50-779         Copia di Demo 20.10                                                                                                    | Ą | Importo oggetto di offerta : 0,00 f<br>Data ultima modifica : 211/10/2021<br>Importo oggetto di offerta : 0,00 f<br>Data ultima modifica : 20/10/2021                                                                                 |         |
| Ordini diretti Ordini diretti Negoziazioni Riepilogo acquisti SERVIZI Eventi e formazione      | ~ | 905111         I           Brczas         RdD Aperta           50480         ttessd           Brczas         RdD Aperta           50470         ttessd           90479         Copia di Demo 20.10           Brcas         RdD al Invitr         Add International Aperta | Ą | Importo oggetto di offerta : 0,00 (<br>Data ultima modifica : 21/10/2021<br>Importo oggetto di offerta : 0,00 (<br>Data ultima modifica : 20/10/2021<br>Importo oggetto di offerta : 2.712,00 (<br>Data ultima modifica : 20/10/2021  |         |
| ACQUISTI Ordini diretti Negoziazioni Riepilogo acquisti SERVIZI Eventi e formazione Cerca P.A. |   | 90511         I           8x2xxxxxxxxxxxxxxxxxxxxxxxxxxxxxxxxxxx                                                                                                    | Ą | Importo oggetto di offerta : 0,00 0<br>Data ultima modifica : 211/10/2021<br>Importo oggetto di offerta : 0,00 0<br>Data ultima modifica : 20/10/2021<br>Importo oggetto di offerta : 2.712,00 0<br>Data ultima modifica : 20/10/2021 |         |

Seleziona il pulsante in alto a destra **RDO COMPLETE** per visualizzare le RdO in stato:

- Scaduta: RdO i cui termini di presentazione sono giunti a scadenza;
- Deserta: RdO per cui non è stata presentata alcuna offerta;
- In Esame: RdO in fase di valutazione delle offerte presentate;
- Aggiudicata: RdO per cui si è conclusa la fase di aggiudicazione;
- Sospesa: RdO per cui il procedimento è stato temporaneamente sospeso;
- Revocata: RdO per cui il procedimento è stato definitivamente revocato;
- Stipulata: RdO stipulata con l'Operatore Economico;
- Chiusa: RdO conclusa.

Per tornare indietro, alla lista di RdO pre-pubblicazione, seleziona il pulsante **RDO DA COMPLETARE**, posizionato in alto a destra. Per creare la Negoziazione clicca sul pulsante **NUOVA RDO**.

#### Da sapere che

Se le Negoziazioni sono predisposte dal PI, la gestione delle liste RdO da completare e RdO complete è accessibile sia al PI che al PO. In alternativa, qualora le RdO siano predisposte dal PO, sono visibili solamente al PO.

# **Tipologia RdO**

Esistono quattro tipologie di RdO tra le quali poter scegliere in base alle esigenze della tua Amministrazione:

- Trattativa Diretta: puoi negoziare direttamente con un unico Operatore Economico;
- Confronto di preventivi: puoi invitare più di un Operatore Economico;
- RdO Semplice: puoi costruire una gara a lotto unico al "minor prezzo";
- RdO Evoluta: puoi strutturare la tua gara in più lotti secondo il criterio di aggiudicazione a "minor prezzo" o di "miglior rapporto qualità prezzo".

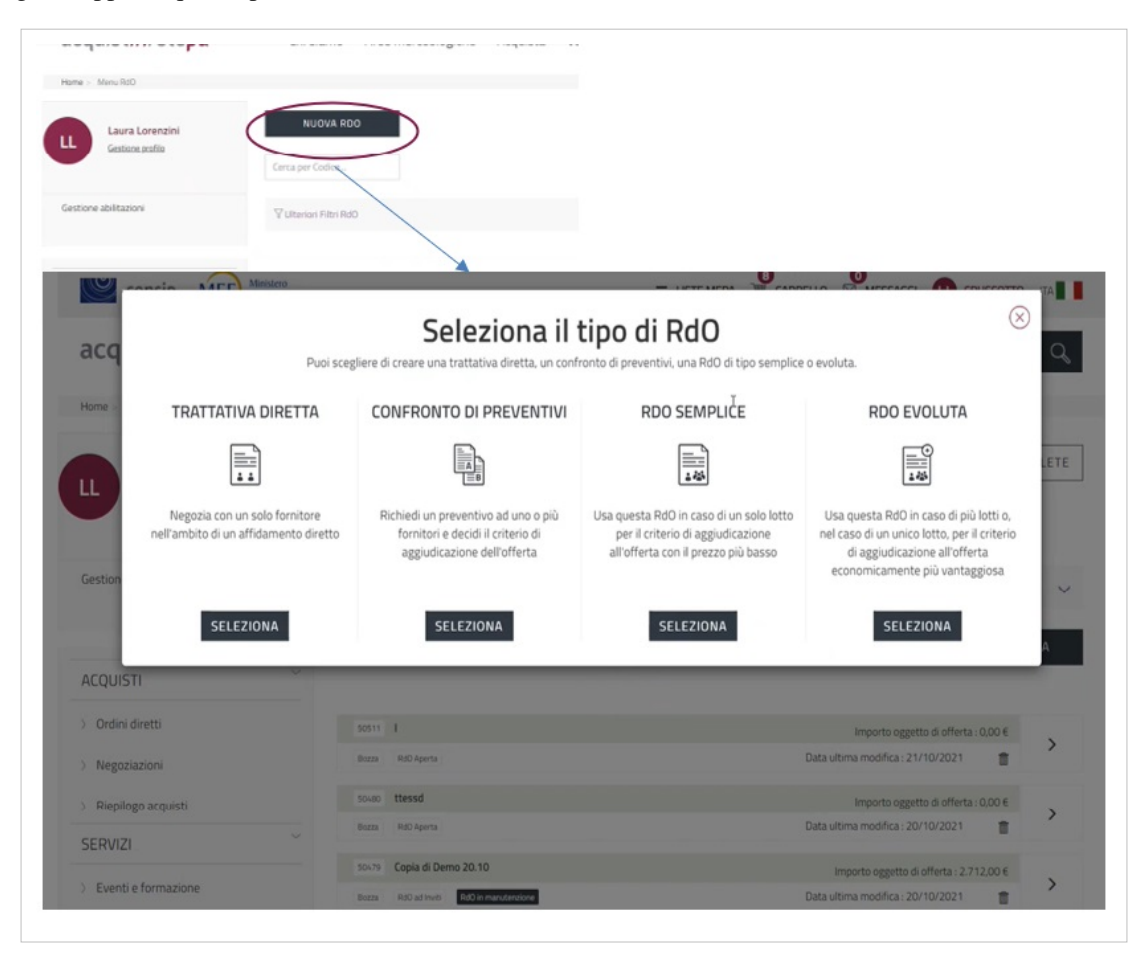

Dopo aver selezionato la tipologia di RdO di tuo interesse puoi iniziare a predisporre la Negoziazione.

Da sapere che

Solo nella RdO Evoluta l'oggetto della Negoziazione può riguardare diverse categorie di abilitazione. Nelle altre tipologie gli oggetti di Negoziazione devono fare riferimento alla stessa categoria.

## **Creazione Trattativa Diretta**

La Trattativa Diretta è una delle quattro tipologie di Negoziazione RdO.

Si tratta di una modalità di acquisto che consente di negoziare direttamente con un unico Operatore Economico all'interno del Mercato elettronico MePA.

L'offerta economica è sempre a corpo e l'oggetto della Negoziazione si riferisce a una delle categorie dei bandi del MePA<sup>[1]</sup>.

Può essere predisposta dal Punto Ordinante oppure dal Punto Istruttore associato, che la può gestire direttamente inviandola all'Operatore Economico designato.

Dopo la pubblicazione possono intervenire altri utenti autorizzati per proseguirne la gestione.

#### Inserimento Parametri Essenziali

Selezionando Trattativa Diretta come tipologia di RdO da predisporre, accedi a una pagina nella quale è richiesto l'inserimento di alcune informazioni base.

| consip NEF Ministero<br>dell'Economia e delle Finanze             |                                                              | IJSTE M            |                       | MESSAGGI CRUSCO   | ТТО ПА |
|-------------------------------------------------------------------|--------------------------------------------------------------|--------------------|-----------------------|-------------------|--------|
| acquistinretepa Chi siamo A                                       | Aree merceologiche                                           | Acquista           | Vendi Supporto        | cerca nel portale | Q      |
| Home > Trattativa Diretta > Trattativa Diretta - Domande iniziali |                                                              |                    |                       |                   |        |
| Imposta i parame                                                  | <b>rea Trattat</b><br>etri essenzial <sup>i</sup> di una neg | civa Diret         | ita<br>nico Fornitore |                   |        |
| Nome Trattativa *                                                 |                                                              |                    |                       | (i)               |        |
| digita qui il tuo testo                                           | I                                                            |                    |                       |                   |        |
| Tipologia di appalto *                                            | <li>Ti</li>                                                  | pologia di procedu | ra *                  | 0                 |        |
| Scegli                                                            | ~                                                            | Scegli             |                       | $\sim$            |        |
| Regolamento applicabile alla procedur                             | ra telematica * 🛈                                            |                    |                       |                   |        |
| Scegli                                                            | $\sim$                                                       |                    |                       |                   |        |
| INDIETRO<br>(ộ) Hai selezionato una tipologia che no              | on fa al tuo caso? Crea                                      | ne una nuova       | CREA TRATTATIV        | IA DIRETTA        |        |
| Crea Confronto di preventivi                                      | Crea RdO Se                                                  | mplice             | Crea                  | RdO Evoluta       |        |

Nel campo Nome Trattativa inserisci un titolo descrittivo della Negoziazione.

Nel menu a tendina Tipologia di appalto scegli tra i tre tipi di appalto quello in cui rientra la Negoziazione.

| ipologia di appalto * | ( |
|-----------------------|---|
| Scegli                | ~ |
| Scegli                |   |
| Appaito di forniture  | 6 |
| Appalto di lavori     |   |
| Appalto di servizi    |   |

Nella **Tipologia di procedura** seleziona l'ambito normativo della Trattativa. Se scegli "Altro" si apre una finestra per inserire la specifica.

| ipologia di procedura *                                                             | 0                                                                        |                   |
|-------------------------------------------------------------------------------------|--------------------------------------------------------------------------|-------------------|
| Scegli                                                                              | ~                                                                        |                   |
| Scegli<br>Procedura negoziata ex art 63 DLgs<br>Affidamento Diretto per Lavori fino | 50/2016 (senza pubblicazione del Bando) per Beni e/o Se<br>a 40.000 Euro | ervizi e/o Lavori |
| Affidamento Diretto per Beni e/o Se                                                 | rvizi fino a 40.000 Euro                                                 |                   |
| Altro                                                                               |                                                                          |                   |

Nel Regolamento applicabile alla procedura telematica seleziona il complesso di regole di riferimento.

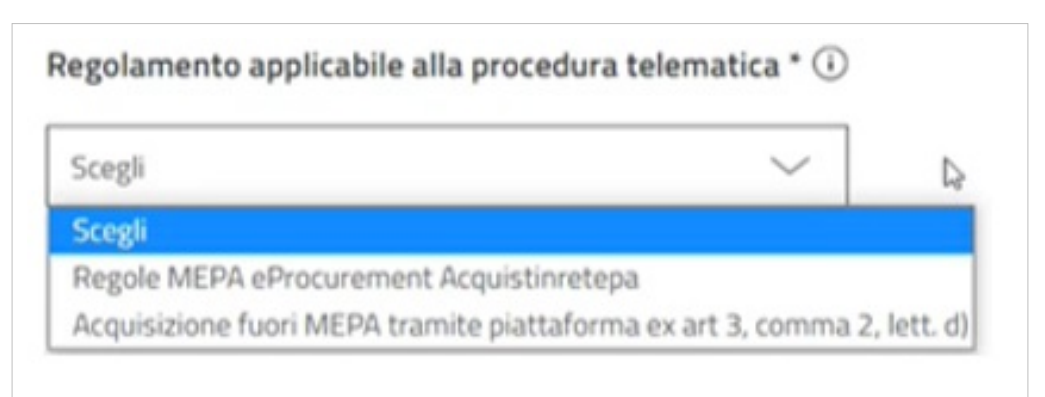

Clicca sul pulsante CREA TRATTATIVA DIRETTA per generare la Trattativa.

Nel caso avessi necessità di modificare il tipo di RdO puoi utilizzare i link che trovi in basso alla pagina.

#### Inserimento Dati Principali

Dopo aver creato la Trattativa Diretta, accedi a una pagina contenente tutti gli elementi da inserire per predisporre la Negoziazione. Le voci presenti nel menu di sinistra ti indirizzano direttamente ai punti corrispondenti all'interno della pagina. Nella sezione **Dati Principali** trovi i dati che hai inserito al momento della creazione della Trattativa. Quelli contrassegnati con il simbolo *r* possono essere modificati.

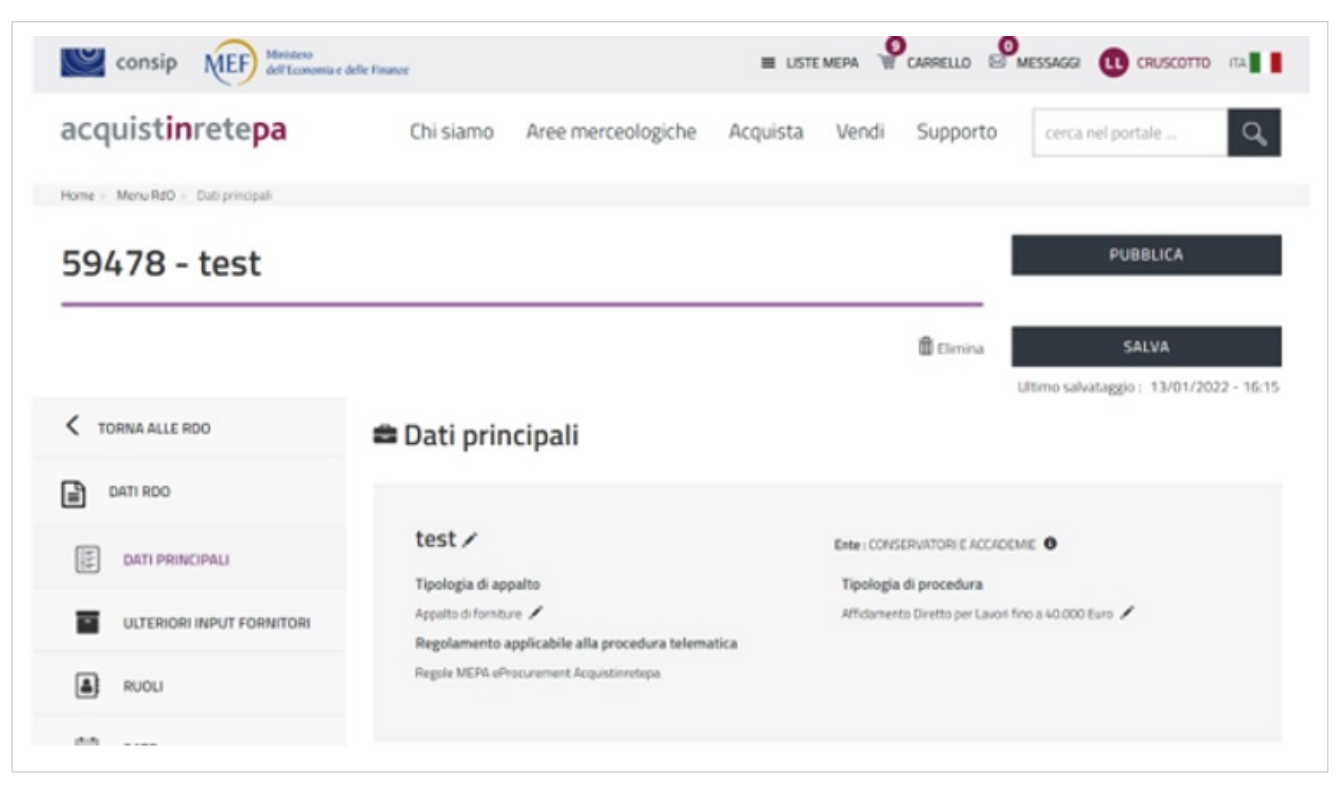

Nella Trattativa Diretta non è prevista alcuna scheda tecnica. Puoi utilizzare il box **Descrizione della fornitura** per descrivere l'oggetto della Negoziazione. In alternativa, scorrendo la pagina, puoi allegare documentazione in cui dettagli l'oggetto della Trattativa Diretta.

| Inserisci la descrizione della Rdo. Massimo 4000 caratteri                                                                        |                    |                       |           |
|----------------------------------------------------------------------------------------------------|--------------------|-----------------------|-----------|
|                                                                                                    |                    |                       |           |
|                                                                                                    |                    |                       |           |
|                                                                                                    |                    |                       |           |
|                                                                                                    |                    |                       |           |
|                                                                                                    |                    |                       |           |
|                                                                                                    |                    |                       |           |
| ormulazione dell'offerta economica" (;)                                                                                           |                    |                       |           |
| Scegli                                                                                                    |                    |                       |           |
|                                                                                                    |                    |                       |           |
|                                                                                                    |                    |                       |           |
|                                                                                                    |                    | cup o                 |           |
| IG* () □ Per la presente procedura non sussiste l'obbligo di richies                                                              | ata del codice CIG | CUP (i)               |           |
| IG* ①   Per la presente procedura non sussiste l'obbligo di richies<br>digita qui                                                 | ata del codice CIG | CUP (i)<br>digita qui |           |
| IG* () □ Per la presente procedura non sussiste l'obbligo di richies<br>digita qui                                                | ata del codice CIG | CUP ()<br>digita qui  |           |
| IG* () □ Per la presente procedura non sussiste l'obbligo di richies<br>digita qui                                                | ata del codice CIG | CUP (i)<br>digita qui |           |
| G* (i)                                                                                                    | ta del codice CIG  | CUP 🛈<br>digita qui   |           |
| G* ()                                                                                                    | ata del codice CIG | CUP                   |           |
| G* ()                                                                                                    | ata del codice CIG | CUP (j)<br>digita qui | CERCA CPV |
| G* ()                                                                                                    | ta del codice CIG  | CUP                   | CERCA CPV |
| IG* () Per la presente procedura non sussiste l'obbligo di richies<br>digita qui<br>CPV - Categorie di Abilitazione del Fornitore | cPV selezionato    | CUP 🕢<br>digita qui   | CERCA CPV |

Nel campo **Formulazione dell'offerta economica** scegli la modalità con cui l'Operatore Economico potrà presentare l'offerta:

- **Percentuali a ribasso**: l'offerta dell'Operatore Economico è espressa in termini di percentuale di sconto rispetto a una quantità economica data.
- Valore economico: l'offerta dell'Operatore Economico è espressa in termini di quantità economica monetaria.

| Scegli                  | $\sim$ |
|-------------------------|--------|
| Scegli                  |        |
| Percentuali a ribasso   |        |
| Valore economico (Euro) |        |

Se decidi di definire l'offerta secondo le percentuali a ribasso, inserisci: il nome del parametro, il peso e le cifre decimali che potrà comprendere l'offerta economica. Nel campo **Nome del parametro richiesto** indica l'importo da ribassare. Per esempio, se intendi ribassare  $\in$  20.000 nel campo Nome del Parametro richiesto indica: Importo da ribassare  $\notin$  20.000.

| entuali a ribasso            | $\sim$ |                                 |                          |
|------------------------------|--------|---------------------------------|--------------------------|
| ж.<br>С                      |        | AGGIU                           | INGI ULTERIORE PARAMETRO |
|                              |        |                                 |                          |
| ome del parametro richiesto* | Peso*  | Cifre decimali dell'offerta eco | nomica                   |

Con il pulsante **AGGIUNGI ULTERIORE PARAMETRO** puoi inserire n parametri aggiuntivi e il relativo peso, il peso totale deve essere pari 1.

Se, invece, scegli di definire l'offerta attraverso il valore economico, indica l'importo da ribassare e le cifre decimali dell'offerta economica.

Il codice **CIG** (Codice Identificativo di Gara) è obbligatorio. È opportuno indicare l'eventuale esenzione dall'obbligo di richiesta del CIG e selezionare dal menu a tendina la specifica del caso.

Il codice CUP (Codice Unico di Progetto) se esiste è opportuno indicarlo.

Il codice **CPV** (Common Procurement Vocabulary) è obbligatorio. Attraverso il pulsante Cerca CPV puoi effettuare la ricerca per categoria di abilitazione oppure, direttamente, per CPV.

| Nessun CPV selezionato     neri per la sicurezza non soggetti a ribasso (i)     digita qui l'importo     Scegli     ti di consegna e fatturazione*   Consegna: Via Giuseppe Troiani ROMA (ROMA); Fatturazione: Via Giuseppe Mazzini VICOVARO (ROMA); Aliquote: secondo la normativa vigente |                                                                                                    |                                                      | CERCA CPV         |
|----------------------------------------------------------------------------------------------------|----------------------------------------------------------------------------------------------------|------------------------------------------------------|-------------------|
| Termini di pagamento*   digita qui l'importo   Scegli   ti di consegna e fatturazione*   Consegna: Via Giuseppe Troiani ROMA (ROMA); Fatturazione: Via Giuseppe Mazzini VICOVARO (ROMA); Aliquote: secondo la normativa vigente                                                             |                                                                                                    | Nessun CPV selezionato                               |                   |
| digita qui l'importo Scegli ~                                                                                                    | neri per la sicurezza non soggetti a ribasso i                                                       | Termini di pagamento* (i)                            |                   |
| a <b>ti di consegna e fatturazione*</b><br>Consegna: Via Giuseppe Troiani ROMA (ROMA); Fatturazione: Via Giuseppe Mazzini VICOVARO (ROMA); Aliquote: secondo la normativa vigente                                                                                                    | digita qui l'importo                                                                                 | Scegli                                               | $\sim$            |
|                                                                                                    |                                                                                                    |                                                      |                   |
|                                                                                                    | ati di consegna e fatturazione*<br>Consegna: Via Giuseppe Troiani ROMA (ROMA); Fatturazione: Via Giu | useppe Mazzini VICOVARO (ROMA); Aliquote: secondo la | normativa vigente |
|                                                                                                    | ati di consegna e fatturazione*<br>Consegna: Via Giuseppe Troiani ROMA (ROMA); Fatturazione: Via Giu | useppe Mazzini VICOVARO (ROMA); Aliquote: secondo la | normativa vigente |

Puoi inserire massimo 100 CPV appartenenti alla stessa categoria merceologica. In caso di più CPV puoi specificare il peso di ognuno nella Negoziazione, oppure puoi specificare il CPV principale fra quelli facenti parte della richiesta del CIG. È necessario inserire CPV della stessa categoria, altrimenti il Sistema si bloccherà al momento della

pubblicazione.

Nel campo Oneri per la sicurezza non soggetti a ribasso indica l'importo di eventuali oneri applicabili;

Nel campo Termini di pagamento specifica i termini di pagamento stabiliti in base alle tue esigenze;

Nel box Dati di consegna e fatturazione specifica i dati di consegna e di fatturazione (via, città, cap, aliquota iva).

### **Input Fornitori**

In questa sezione trovi le opzioni di configurazione del procedimento che dipendono dal valore, dall'oggetto e dalla tipologia dell'affidamento. Puoi selezionare quelle che sono pertinenti alla tua procedura.

## Definizione dei Ruoli

In caso di creazione di una nuova Negoziazione, il Responsabile del Procedimento e il Soggetto Stipulante sono preimpostati automaticamente dal Sistema con il soggetto che crea la RdO, Punto Istruttore o Punto Ordinante; se utilizzi la funzione di Copia RdO, devi specificare RdP e Soggetto Stipulante. In questa sezione hai la possibilità di modificarli/indicarli.

| RUOII     |                     |                                    |            |  |  |
|-----------|---------------------|------------------------------------|------------|--|--|
| Respons   | abile del p         | rocedimento*                       |            |  |  |
|           | LR                  | Laura Lorenzini<br>NLRABOA41H501A  | ×          |  |  |
| Soggette  | Stipulant           | e                                  |            |  |  |
|           | IR                  | Laura Lorenzini<br>INLRABOA41H501A | ×          |  |  |
| Ente co   | ommittente          | e                                  |            |  |  |
| L'ente co | mmittente coi<br>No | incide con la stazione ap          | opaltante? |  |  |

Puoi indicare solamente un Responsabile del Procedimento e i suoi dati anagrafici sono obbligatori. Il Soggetto Stipulante può essere uno solo nella Trattativa Diretta e nel Confronto di Preventivi, potrai invece aggiungere altre persone come Soggetti Stipulanti nella RdO Semplice e nella RdO Evoluta.

Da sapere che {{{testo}}}

Nel caso di Negoziazione gestita per conto di terzi, indica che l'ente committente non coincide con la Stazione Appaltante e specifica il Nome.

#### **Inserimento Date**

Nella sezione Date indica le seguenti informazioni:

- Termine ultimo presentazione offerta: data e ora entro cui l'Operatore Economico può presentare l'offerta;
- Limite stipula contratto: data e ora entro cui l'Operatore Economico deve tenere vincolata l'offerta. È a sua discrezione confermarla in una data successiva.
- Limite consegna beni/decorrenza servizi: termine a partire dal quale possono essere consegnati i beni o decorrere i servizi. Puoi scegliere se impostare questo termine come data da calendario oppure come numero di giorni successivi alla stipula.

|                                          | fferte" | Limite stipula contratto* |   |
|------------------------------------------|---------|---------------------------|---|
|                                          | =       |                           | = |
|                                          | 0       |                           | 0 |
| beni/decorrenza servizi con i<br>valori: |         |                           |   |
| Data di scadaraa                         |         |                           |   |
| Data di scadenza                         |         |                           |   |

#### Documenti

Il Sistema propone automaticamente un unico documento: l'offerta economica. A secondo delle tue esigenze, puoi richiedere e/o inserire ulteriore documentazione a supporto dell'Operatore Economico nella presentazione dell'offerta.

Da sapere che {{{testo}}}

Per aggiungere documentazione, accetta il disclaimer e seleziona il pulsante AGGIUNGI DOCUMENTAZIONE.

| Rigenera richieste standar | b         |                                                   | Rigener              | a documen         | tazione da consult | are standard    |
|----------------------------|-----------|---------------------------------------------------|----------------------|-------------------|--------------------|-----------------|
| Descrizione                | Tipologia | Obbligatorietà                                    | Modalità<br>di invio | Firma<br>digitale | Allegato/Link      | Categoria       |
| Offerta economica di       | Economica | Obbligatorio -<br>un solo<br>documento<br>ammesso | Invio<br>telematico  | Si                |                    | Da<br>reinviare |

| Attenzione                                                                                                    |
|----------------------------------------------------------------------------------------------------|
| In mento al sito indicato attraveno il link, futerte dichiara, sutto la gropria responsabilità:<br>al di aven tosio all'oso orb disposibilità giuridica dei sito indicato e di non lodero, con tale indicazione, diritti di tard;<br>bi che il sto indicato nenti nell'indice dei domicii digitali delle Pubbliche Amministrazioni e dei gestori di pubblici senato (IPA),<br>gostito dall'Agenzia per traila Digitale:<br>c) che il e contenuto sia link sia esente da qualsiargita vina informatico o altro tipo di malwane, e che tale contenuto sia<br>integro e loggiblio;<br>di manieseni la Comigi S.p.A. da qualsiari responsabilità deninante dolla indicazione dei sito.<br>In mento quandi al sito indicato attriverso il inte ed a suoi contenuto, la Conigi declina oggi esoponsabilità ger cientavali danei<br>derivanti dall'inaccessitità dei sito utenzo, da venntasi danei caunali da vino, file dameggiati, errori, terevatari dei<br>servita, cancitazioni dei costenuto, problemi comessi alla rato, accessi nen autorizzato, all'estato di date autorizzato oro<br>difettuan fundimensioni dei costenuto, problemi comessi alla rato, accessi nen autorizzato, alla diale indicazio oro<br>difettuan fundimensioni dei costenuto, problemi comessi alla rato, accessi nen autorizzato, alla diale di date autori ori<br>difettuan fundimensioni dei costenuto entito entito di sito. |
| In mento a ciascun file sottoponto a caricamento, l'utente dichiaro, sutto la propria responsabiliti.<br>3-6 aven titois all'utente de disponibilità giuridica del file stassia, e di son indere, con tale sziono, detti di tarci:<br>5-6 di mantenario del file sia evente da qualsivoglia sinui informatico o abto tipo di malvane, e che tale continendo sia integro e<br>leggible:<br>c) di mantenare la Cansig 5-p.A. da qualsivoli responsabilità demante dal carcamento del file.<br>C'utente si asseme dinque ogni responsabilità per eventuali danni causati da vino. File dimenggiati e illeggibli, enori orb enissioni<br>convenesi al carcamente di casco. File. Posibili file sattoposti a carcamento successionemente scanizati per le opportune<br>lassociare, agni responsabilità per eventuali danni a sistemi di competer o perdite di dati risoltanti delle sponzioni di scarco<br>nicale sull'atente e non patra essere impostata alla Consta 5-a.                                                                                                    |

La documentazione aggiuntiva può essere di tre tipi:

- Documentazione da produrre: puoi richiedere all'Operatore Economico ulteriori documenti;
- Documentazione da reinviare: puoi allegare documenti che l'Operatore Economico a sua volta deve reinviare;
- **Documentazione da consultare**: puoi allegare documenti utili all'Operatore Economico nella presentazione dell'offerta.

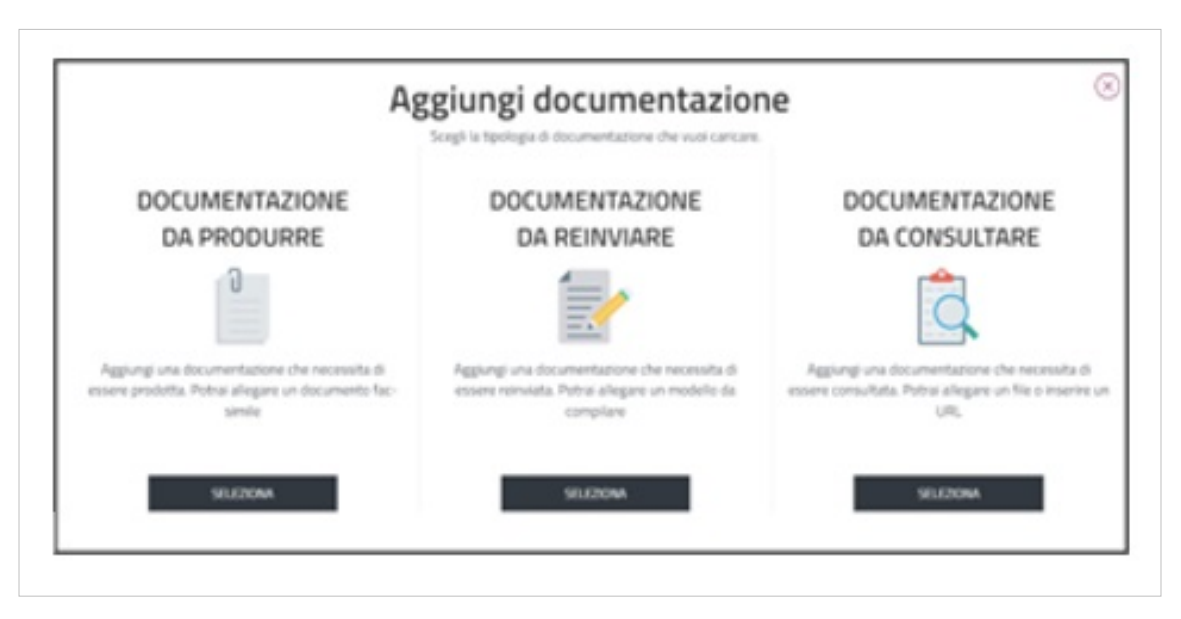

Se selezioni documentazione da produrre, inserisci una descrizione, il tipo di richiesta, la modalità di invio, l'obbligatorietà e infine se il documento deve essere firmato digitalmente o meno. Allega un fac-simile in modo da fornire un esempio all'Operatore Economico.

| Insertaci la Rescrittoria della Tella Massi        | rea 1000-carutter       |                     |        |                   |        |
|----------------------------------------------------|-------------------------|---------------------|--------|-------------------|--------|
|                                                    |                         |                     |        |                   |        |
| Tipelogia della inchiesta *                        | 0                       | Wodalità di Invia * | 0      | distrigation of h | 0      |
| Selectoria                                         | $\sim$                  | Selectoria          | $\sim$ | Selectoria        | $\sim$ |
| Selectoria                                         | ~                       |                     |        |                   |        |
| Selationa<br>Rilega un fai-semile della document   | v and the second second |                     |        |                   |        |
| Selectiona<br>Rilega un fai-somile della documente | utere da produre        |                     |        |                   |        |
| Selectiona<br>Rilega un fai-semile della documente | unen da padare          | SPORLM              |        |                   |        |

Se selezioni documentazione da reinviare inserisci la descrizione, la tipologia di richiesta, la modalità di invio, l'obbligatorietà o meno del documento, la firma digitale. Allega il documento che deve essere reinviato dall'Operatore Economico.

|                                             | Aggiung           | gi documentaz       | cone da n | einviare       |   |
|---------------------------------------------|-------------------|---------------------|-----------|----------------|---|
| Descriptione *                              |                   |                     |           |                |   |
| Inserta) la descritorie della Filla Mont    | ine 1080 carative |                     |           |                |   |
| Toringa dela schenta*                       | 6                 | Madalità di Invis 1 | 0         | Ontrigue and a |   |
| Schoola                                     | ~                 | 544044              | ~         | Selucione      | ~ |
|                                             |                   |                     |           |                |   |
| Rînga ê dec <i>armente dini deve esseri</i> | new uto "         |                     |           |                |   |
| Kinga I decamente dhe deve coarr            | remulata *        | 3406.48             |           |                |   |

Se decidi di inserire documentazione da consultare puoi allegare un documento oppure inserire un URL.

| Aggiungi documenta                                                    | zione da consultare |                    |                      |
|-----------------------------------------------------------------------|---------------------|--------------------|----------------------|
| Aggiungi Allegato                                                     | Agglungi thi        | Aggiungi documenta | azione da consultare |
| Description *<br>Internetia discusses and, fais Manature Will another | 0                   | Aggiungi Allegato  | Bestistel (32)       |
| Roga I Saustantis di e può essen sanudatad                            |                     | Generation *       | 0                    |
| 54100                                                                 |                     | Therease gas for   | V8.04                |
| Availa 14                                                             | AGUNG               | ARMILLA            | ASSIURSI             |

Da sapere che {{{testo}}}

Ricorda di cliccare sul pulsante SALVA, in alto a destra della pagina, prima di selezionare AGGIUNGI DOCUMENTI per evitare di perdere tutti i dati inseriti finora.

#### **Invito Operatore Economico**

Nella Trattativa Diretta puoi invitare un solo Operatore Economico, il quale deve essere abilitato sul MePA per il bando e la categoria di riferimento del CPV inserito. Ricerca l'Operatore Economico da invitare attraverso la partita IVA/altro codice identificativo oppure attraverso la ragione sociale.

|             | invita gli operatori economici per perm<br>avrarero la possibilità di partecipare. | ettere la partecipazione alla Trattativa Diretta. Solo | gli operatori economici insenti nella lista |
|-------------|------------------------------------------------------------------------------------|--------------------------------------------------------|---------------------------------------------|
|             | Operatore Economico invi                                                           | tato a presentare offerta ( 0 )                        | <u>Visualizza elen</u>                      |
|             |                                                                                    | CG<br>SCERU                                            | $\smile$                                    |
|             | Q. Scepli singolo operatore<br>economico:                                          | Partita isa/altro codice identificatis 🗸               | Ogita la Regiona Instala o Partito VA Uno e |
|             | "Tatti i campi contrassegnati seno obbilgato                                       | ei                                                     |                                             |
| Link Veloci | Supporto                                                                           | Seguici su                                             | Contatti                                    |

Seleziona il link **Visualizza elenco** per visualizzare l'Operatore Economico inserito e attraverso il pulsante **AZZERA ELENCO** lo puoi eliminare.

| Selectorare uno a più operatori economici per eliminarii dalla lista |                                       |        | AZZERA ELENCO |
|----------------------------------------------------------------------|---------------------------------------|--------|---------------|
| Modalità d'inclusione Ragione sociale                                | Partita Isiko Altro<br>Identificativo | Comune | Ingine        |
|                                                                      | Nessun operatore inserito nella lista |        |               |

### Salvataggio e Pubblicazione

Dopo aver compilato tutti i campi seleziona i pulsanti SALVA e PUBBLICA che si trovano in alto a destra della pagina.

Il pulsante SALVA ti permette di salvare tutti i dati in "Bozza". Ritroverai la Trattativa salvata nella pagina di riepilogo delle RdO da Completare (Cruscotto > Negoziazioni > MePA – RdO da Completare). Il tasto PUBBLICA ti consente di inviare la Trattativa Diretta all'Operatore Economico. Una volta pubblicata ritroverai la Trattativa nella pagina RdO da Completare.

Da sapere che {{{testo}}}

# **Riepilogo RdO post pubblicazione**

Puoi accedere alla Trattativa pubblicata attraverso due percorsi, partendo dal Cruscotto:

- Finestra Mercato elettronico > Negoziazioni
- Menu di sinistra > Sezione Acquisti > Negoziazioni > MePA

Entri così nella pagina RdO da completare dove puoi consultare le RdO già pubblicate, i cui termini di presentazione delle offerte non sono ancora scaduti.

| Home > Menu RdO                       |                                        |   |                                         |       |
|---------------------------------------|----------------------------------------|---|-----------------------------------------|-------|
| LL Laura Lorenzini<br>Gestone profilo | NUOVA RDO                              |   | RDO CO                                  | MPLET |
|                                       | Cerca per Codice                       |   |                                         |       |
| Gestione abilitazioni                 | ♥ Ulteriori Filtri Rd0                 |   |                                         |       |
|                                       |                                        |   | ANNULLA                                 | ERCA  |
| ACQUISTI                              |                                        |   |                                         |       |
| > Ordini diretti                      | 50511 I                                |   | Importo oggetto di offerta : 0,00 €     |       |
| > Negoziazioni                        | Bozza Put2 Aperta                      |   | Data ultima modifica : 21/10/2021       |       |
| > Riepilogo acquisti                  | soudo thesad                           |   | Importo oggetto di offerta : 0,00 €     |       |
| SERVIZI                               | Bozza PidO Aperta                      | D | Data ultima modifica : 20/10/2021       |       |
|                                       | 50479 Copia di Demo 20.10              |   | Importo oggetto di offerta : 2.712,00 € |       |
| > Eventi e formazione                 | Bozza R40 ad Inviti R40 in manufambone |   | Data ultima modifica : 20/10/2021       |       |
| ) Cerca P.A.                          | 50x76 test marti                       |   | importo oggetto di offerta : 0,00 €     |       |
|                                       | Roma B4D Assets                        |   | Data ultima modifica : 20/10/2021       | >     |

Sia le RdO da completare che le RdO complete sono elencate secondo un ordine cronologico di modifica decrescente. Dalla sezione "ulteriori filtri Rdo" hai la possibilità di filtrare per:

- Nome RdO
- Data ultima modifica
- Stato
- Tipologia (es.: Trattativa Diretta)

Selezionata la Trattativa Diretta pubblicata, accedi a una pagina di Riepilogo RdO con un menu di consultazione. Si tratta sostanzialmente di un menu di riepilogo con la possibilità di intervenire solo in determinate sezioni.

| acquist <b>in</b> rete <b>pa</b>         | Chi siamo Aree merceologiche      | Acquista | Vendi Supporto           | cerca nel portale    |
|------------------------------------------|-----------------------------------|----------|--------------------------|----------------------|
| Home > Menu RdO > Riepilogo RdO - Lato P | ц.                                |          |                          |                      |
|                                          |                                   |          |                          |                      |
| ID Negoziazione                          | : 64334 - TD 0.1 %                |          | S                        | tato Rdo: Pubblicata |
|                                          |                                   |          |                          | ANAU 11              |
|                                          |                                   |          |                          | ANNUL                |
| < TORNA INDIETRO                         | Riepilogo Rdo                     |          |                          |                      |
| GESTIONE AUTORIZZAZIONI                  | NOME RDO: TD 0.1 %                |          | Dati di configurazione R | 2d0                  |
| ~                                        | Tipologia RdD: Trattative Dirette | -        | P                        |                      |
| RIEPILOGO RDO                            | weak as the second of the rest of |          | 208                      |                      |
| RICHIESTE CHIARIMENTI                    |                                   | ~        |                          |                      |
|                                          |                                   |          |                          |                      |
| COMUNICAZIONI                            |                                   |          |                          |                      |
| REVOCA RDO/LOTTO                         |                                   |          |                          |                      |
| go Modifica RDO                          |                                   |          |                          |                      |
|                                          |                                   |          |                          |                      |

#### Gestione autorizzazioni

Nel menu di sinistra, se selezioni **GESTIONE AUTORIZZAZIONI** puoi visualizzare i soggetti autorizzati a intervenire nelle fasi di esame dell'offerta e di stipula della Trattativa, i soggetti che possono gestire le richieste di chiarimenti e hai anche la possibilità di aggiungere ulteriori utenti.

Da sapere che

 $\{\{\{\text{testo}\}\}\}$ 

Il Sistema individua automaticamente il Responsabile del Procedimento e l'utente che predispone la Negoziazione (Po o PI) come soggetti autorizzati a visualizzare la funzionalità richiesta chiarimenti. Puoi aggiungere altri soggetti autorizzati selezionando il pulsante **Aggiungi utente** in corrispondenza di Richiesta chiarimenti.

Nel caso di RdO predisposta dal PI, affinché il PO possa gestire le richieste di chiarimenti deve aggiungersi tra i soggetti autorizzati.

| C TORNA INDIETRO        | Gestione autoriz                                                                            | zazioni                                                                                                    |                        |
|-------------------------|---------------------------------------------------------------------------------------------|----------------------------------------------------------------------------------------------------|------------------------|
| GESTIONE AUTORIZZAZIONI | In questa pagina è possibile identificare:<br>- i soggetti che possono visualizzare, in agg | iurta al responsabile del procedimento, le richieste di chiariment                                                | i pervenute sulla gara |
| RIEPILOGO RDO           | <ul> <li>i soggetti titolari delle funzioni di aggiudica</li> </ul>                         | e a orvenso troco e nene orvense tasi suna procedura oi esame ov<br>izione della gara e definizione della stipula | e onene                |
| RICHIESTE CHIARIMENTI   | Richiesta chiarimenti                                                                       |                                                                                                    | Aggiungi Utente        |
| ஞcomunicazioni          | Pippo Pippo<br>PPPPPPB0A01H501Q                                                             | 8                                                                                                    |                        |
| FOFFERTE PRESENTATE     |                                                                                             | Gestisci autorizzazioni per ute                                                                                   | nte                    |
|                         | Visualizza l'elenco degli utenti a cui so                                                   | no state attribuite autorizzazioni su gara                                                                        |                        |
| (hg)                    | Sezioni                                                                                     | Ruolo                                                                                                    |                        |
| ⊗ STIPULA               | © Tutte le sezioni<br>© Stipule<br>© Esame Offerte                                          | Tutti i ruoli<br>Responsabile del procedimento<br>Presidente di commissione                                       |                        |
| REVOCA ROD/LOTTO        |                                                                                             | Gr Memoro di commissione                                                                                          | FILTRA                 |
| So Modifica RDO         |                                                                                             |                                                                                                    |                        |
|                         | Aggiungi soggetti per autorizzarli ad                                                       | l operare sulla specifica sezione                                                                                 | AGGIUNGI UTENTE        |

Il pulsante **Aggiungi utente** che trovi in fondo alla pagina ti consente di aggiungere un utente, registrato alla piattaforma, ed eventualmente autorizzarlo a intervenire nelle fasi successive della Trattativa.

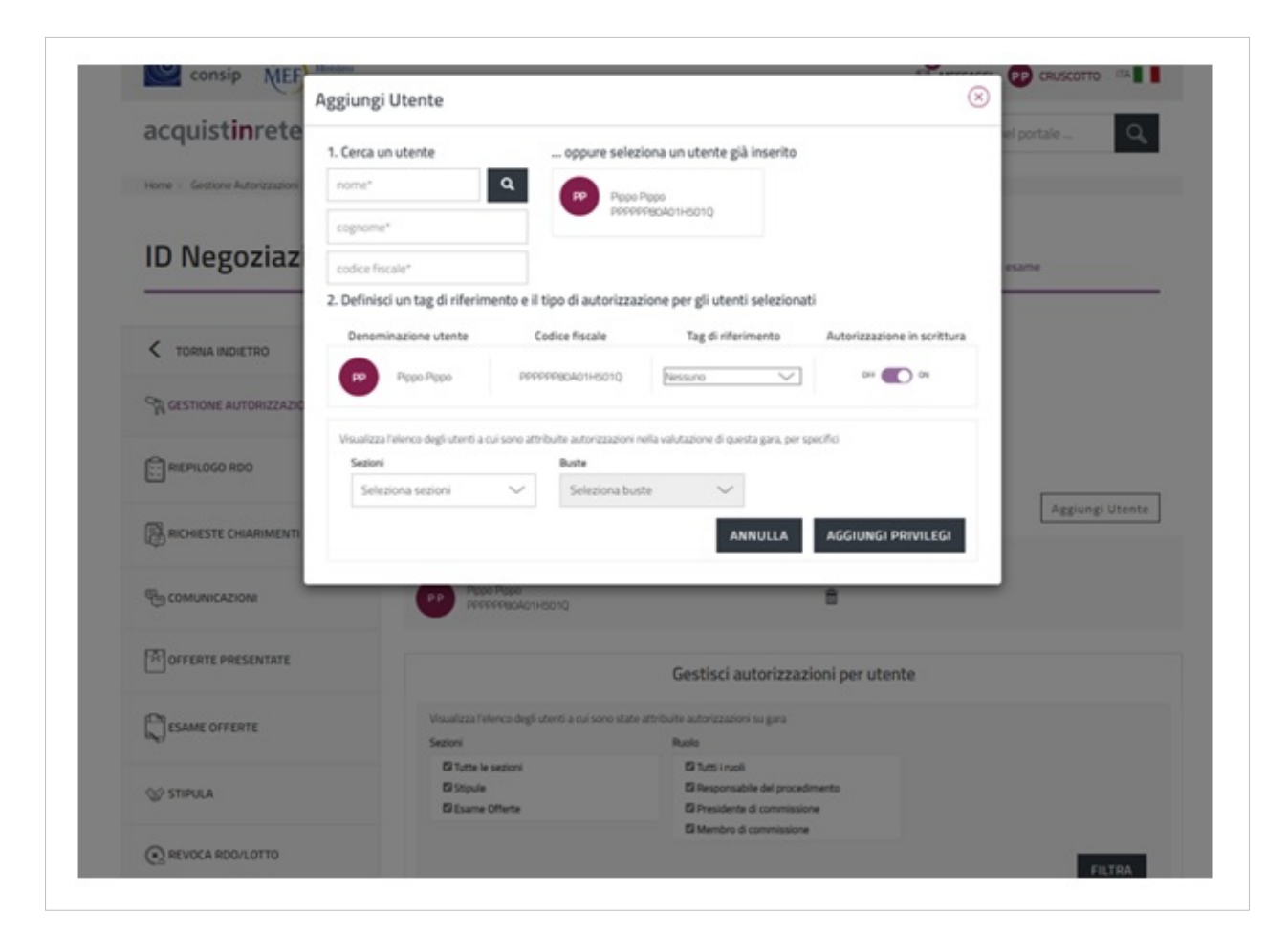

Il **tag di riferimento** è semplicemente un'etichetta che indica il ruolo. Affinché il nuovo utente possa operare nella RdO in questione inserisci **ON** nel campo **Autorizzazione in scrittura**, altrimenti potrà solamente visualizzare il riepilogo. Nel campo **sezioni** puoi scegliere se autorizzare l'utente alla fase di esame offerte, alla fase di stipula o a entrambe le fasi. Il campo buste, a differenza delle RdO semplici e delle RdO evolute, per la Trattativa Diretta e il Confronto di Preventivi non è editabile.

A seconda delle autorizzazioni attribuite, si visualizzano menu e funzionalità differenti.

Da sapere che {{{testo}}}

## **Riepilogo RdO**

Seleziona la voce del menu **Riepilogo RdO** per accedere alla sezione in cui vengono riepilogati tutti i dati inseriti durante la predisposizione della Trattativa.

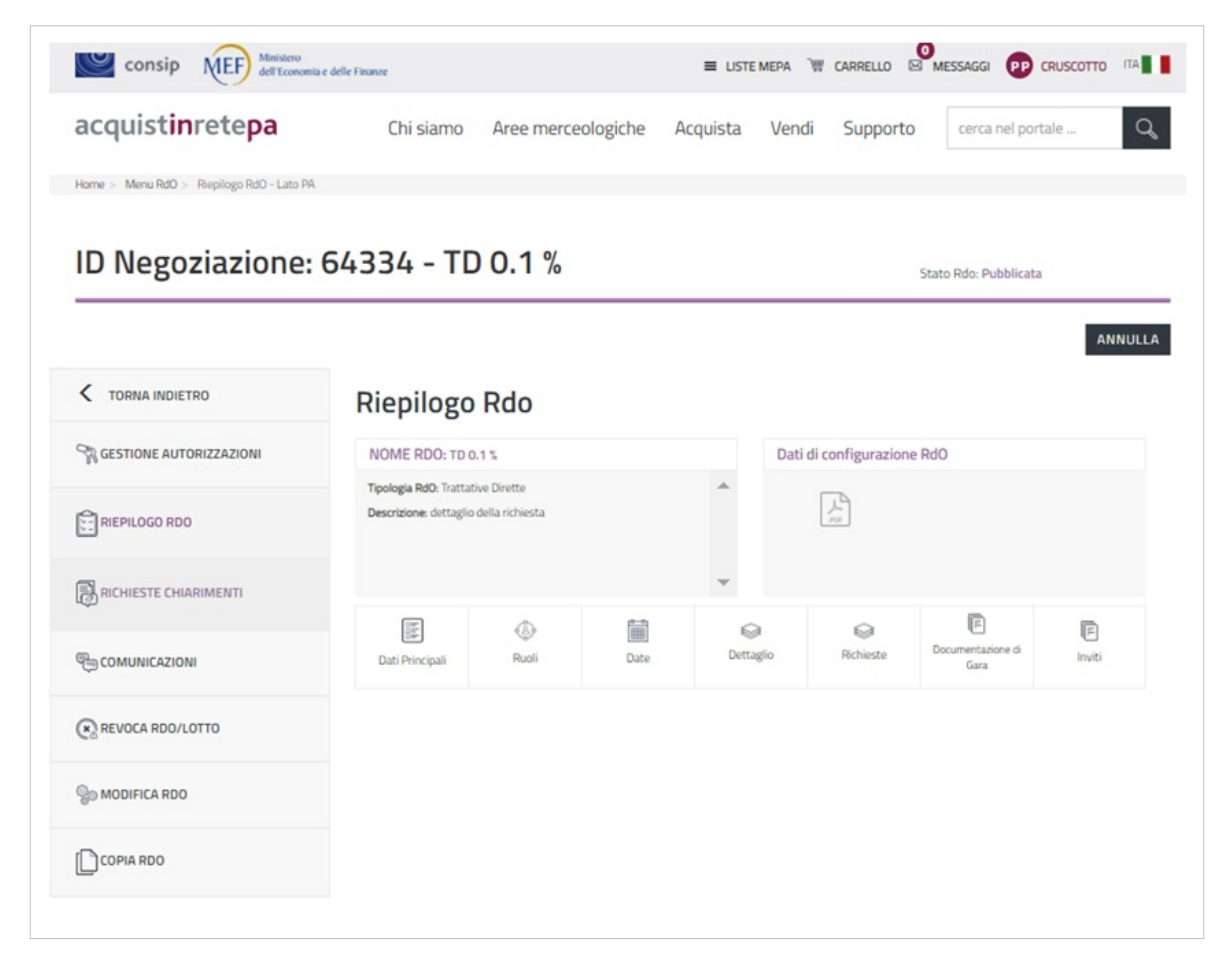

È indicato il tipo di RdO predisposto e la descrizione inserita al momento della creazione della Trattativa. Il pdf che trovi a destra sintetizza tutte le informazioni inserite in precedenza, cliccandoci sopra lo puoi scaricare:

| acquistinretepa                     |            |                        | IDENTIFICATIVO DELL'RDO: | 6433 |
|-------------------------------------|------------|------------------------|--------------------------|------|
| SISTEMI DI E-PROCUREMENT            |            |                        |                          |      |
| Tipologia di Rdo: Trattative Dire   | tte        |                        |                          |      |
| dettaglio della richiesta           |            |                        |                          |      |
| Dati Principali                     |            |                        |                          |      |
| Tipologia di procedura              |            | Tipologia di contratti | 0                        |      |
| Procedura negoziata ex art 63 DLg   | 50/2016    | Appalto di forniture   |                          |      |
| CIG                                 |            | CUP                    |                          |      |
| ES25 - PRESTAZIONI (Per la presen   | te         |                        |                          |      |
| procedura non sussiste l'obbligo di | richiesta  |                        |                          |      |
| del codice CIG)                     |            |                        |                          |      |
| Responsabile                        |            |                        |                          |      |
| Responsabile del procedimento       | Stazione A | ippaltante             | Ente Committente         |      |
| Pippo Pippo                         | CONSERV    | ATORI E ACCADEMIE      | CONSERVATORI E           |      |
| PPPPPP80A01H501Q                    |            |                        | ACCADEMIE                |      |
| 12111                               |            |                        |                          |      |

Se, nella pagina di Riepilogo RdO, selezioni **Dati principali** puoi visualizzare le informazioni riguardanti il numero RdO attribuito automaticamente dal Sistema, il nome che hai dato alla Trattativa, la tipologia di contratto in cui rientra la Negoziazione e la tipologia di procedura scelta:

| NOME RDO: TD 0.1 %                                                            |                                                                   |                    | Dati di configurazione RdO |                |                        |             |
|-------------------------------------------------------------------------------|-------------------------------------------------------------------|--------------------|----------------------------|----------------|------------------------|-------------|
| lipologia RdO: Trattati<br>Jescrizione: dettaglio                             | ve Dirette<br>della richiesta                                     |                    | Â                          | L.             |                        |             |
| Dati Principali                                                               | ()<br>Ruoli                                                       | Date               | Dettaglo                   | Q<br>Rchieste  | Documentazione di Gara | E<br>Inviti |
| NUMERO RDO<br>TIPOLOGIA COI<br>Appalto di fo<br>TIPOLOGIA PRI<br>Procedura ni | : 64334<br>VTRATTO:<br>miture<br>XCEDURA:<br>spociata ex art 63 I | 01.gs 50/2016 (sen | NOME I                     | RDO : TD 0.1 % | /o Servizi e/o Lavori  |             |

La voce **Ruoli** riporta i nominativi del Soggetto Stipulante, del Responsabile del Procedimento ed eventuali altri utenti autorizzati:

| ati Principali                                  | (A)<br>Ruoli            | Date  | Dettaglio | Richieste        | Documentazione di Gara | Inviti |
|-------------------------------------------------|-------------------------|-------|-----------|------------------|------------------------|--------|
| Ruoli                                           |                         |       |           |                  |                        |        |
|                                                 | E DEL PROCEDIME         | NTO   | ENTE      | VATORI E ACCADEM | ε                      |        |
| SOGGETTI STIP                                   | PULANTI<br>Pippo        |       |           |                  |                        |        |
| SOGGETTI STIP                                   | PULANTI<br>Pippo<br>oni |       |           |                  |                        |        |
| SOGGETTI STIP<br>Pippo<br>Autorizzazi<br>UTENTE | PULANTI<br>Pippo<br>oni | RUOLO | AREA A    | UTORIZZAZIONE    | LOTTO                  |        |

La voce **Date** ti permette di visualizzare la data di pubblicazione della Trattativa, coincidente con la data di inizio presentazione delle offerte, i termini stabiliti per la presentazione delle offerte, la stipula e la consegna dei beni/decorrenza dei servizi:

|                  | ٨     | Î                                                     |                     | $\odot$                     | 3                      | F      |
|------------------|-------|-------------------------------------------------------|---------------------|-----------------------------|------------------------|--------|
| Dati Principali  | Ruoli | Date                                                  | Dettaglio           | Richieste                   | Documentazione di Gara | Inviti |
| PUBBLICAZIONE    | l     | NIZIO PRESENTAZIO<br>DFFERTE                          | DNE TERMII<br>PRESE | NE ULTIMO<br>NTAZIONE OFFER | TE                     |        |
| 11 febbraio 2    | 022 [ | 11 febbraio 202                                       | 2 🛗 1               | 2 febbraio 2022             |                        |        |
| 11:05            | (     | 11:05                                                 | (1)                 | 0:42                        |                        |        |
| DATA LIMITE STIP | ULA ( | GIORNI DOPO LA STI<br>PER CONSEGNA<br>BENI/DECORRENZA | PULA                |                             |                        |        |
| 13 febbraio 2    | 022 [ | 10 giorni                                             |                     |                             |                        |        |
| 09:41            |       |                                                       |                     |                             |                        |        |

La voce **Dettaglio** riporta: il criterio di aggiudicazione scelto, i codici CIG e CPV, l'importo presunto della fornitura (l'Operatore Economico può inserire anche un importo superiore).

|                                                                         | (S)<br>Ruoli                              |                                               | Dattarlio                | Richieste   | E Documentazione di Gara | E        |
|-------------------------------------------------------------------------|-------------------------------------------|-----------------------------------------------|--------------------------|-------------|--------------------------|----------|
| Jati Principali                                                         | Rubii                                     | Date                                          | Dettagio                 | TOUR ME DEC | Cocorrishazione or Gara  | in renta |
| Criterio di ag                                                          | giudicazione : I                          | Minor prezzo                                  |                          |             |                          |          |
|                                                                         |                                           |                                               |                          |             |                          |          |
| CIG: ES25 - PF                                                          | ESTAZIONI                                 |                                               |                          |             |                          |          |
| CIG : ES25 - PF<br>Per la presente p                                    | ESTAZIONI<br>procedura non sussi          | ste l'obbligo di richiesta de                 | el CIG                   |             |                          |          |
| CIG : ES25 - PF<br>Per la presente p<br>Elenco dei Cl                   | IESTAZIONI<br>procedura non sussi<br>PV : | iste l'obbligo di richiesta de                | I CIG                    |             |                          |          |
| CIG : ES25 - PF<br>Per la presente p<br>Elenco dei Cl<br>Identificativo | ESTAZIONI<br>procedura non sussi<br>₽V :  | iste l'obbligo di richiesta de<br>Descrizione | I CIG<br>Categoria di ab | oilitazione | Fornitura                |          |

La voce Richieste schematizza la documentazione richiesta all'Operatore Economico:

| Dati Principali     | Ruoli   | Date            | Dettaglio    | Richieste      | Documentazione di Gara | Inviti |
|---------------------|---------|-----------------|--------------|----------------|------------------------|--------|
| Descrizione         |         | Invio congiunto | Obbligatorio | Firma digitale | Allegato / Link        |        |
| compilare e restitu | ire     |                 | SI           | NO             | Documento es           |        |
| documento richies   | to      |                 | SI           | NO             | Documento es           |        |
| Offerta economica   | di Sist | NO              | 51           | 51             |                        |        |

Seleziona Documentazione di Gara per ritrovare la documentazione che hai inserito nella Trattativa pubblicata:

| Dati Principali | Ruoli                                 | Date      | Dettaglio           | Richieste | E<br>Documentazione di Gara | (F)<br>Inviti |
|-----------------|---------------------------------------|-----------|---------------------|-----------|-----------------------------|---------------|
| Nome File       |                                       | Descrizio | me                  | Dimensi   | one Allegato / Link         |               |
| Documento esem  | Documento esempio formazi descrizione |           | ne per fatturazione | 12818     | Documento es                |               |

#### Infine, seleziona Inviti per visualizzare l'Operatore Economico invitato:

| Dati Principali | Ruoli | Date            | ©<br>Dettaglio | Richieste | E<br>Documentazione di Gara | (F)<br>Inviti |
|-----------------|-------|-----------------|----------------|-----------|-----------------------------|---------------|
| Partita IVA     |       | Ragione Sociale | í.             |           |                             |               |
| PARTITAIVATEST  |       | OE TEST FORM    | AZIONE         |           |                             |               |

#### Richiesta chiarimenti

La sezione **Richiesta Chiarimenti** ti permette di gestire eventuali richieste inviate a Sistema dall'Operatore Economico. Tali richieste possono essere gestite dall'utente che crea l'iniziativa (PI o PO), dal RdP e da eventuali altri soggetti autorizzati (se è il PI che crea la RdO, per gestire i chiarimenti il PO deve essere aggiunto fra gli autorizzati). La funzione è attiva fino alla scadenza del termine di presentazione dell'offerta.

Dal menu laterale, seleziona Richiesta Chiarimenti per accedere alla pagina in cui è presente l'elenco delle richieste di chiarimenti ricevute. Ad ogni richiesta sono associate le seguenti informazioni: il nome dell'Operatore Economico, l'oggetto, il numero di messaggi ricevuti, lo stato della comunicazione (Da leggere/Letta) e la data di ricezione. Per accedere al dettaglio di una determinata richiesta clicca sulla freccia corrispondente.

| a funzionalità permette l | a ricerca di una richiesta di chiarim | enti con le eventual | i risposte associate |                  |
|---------------------------|---------------------------------------|----------------------|----------------------|------------------|
| ∏ Filtri                  |                                       |                      |                      | ~                |
| fostra risultati 10       | ~                                     | 1 risultati          |                      | << x 1 >         |
|                           | OGGETTO 🔺                             | MESSAGGI             | STATO A              | DATA RICEZIONE ¥ |
| OE TEST FORMAZIONE        | richiesta chiariment                  | 0                    | DA LEGGERE           | 11/02/2022       |
| lostra risultati 10       | $\sim$                                | 1 risultati          |                      | 44 A 1 3         |

Nella pagina Dettaglio Richiesta Chiarimenti puoi leggere la richiesta e rispondere attraverso l'apposito box.

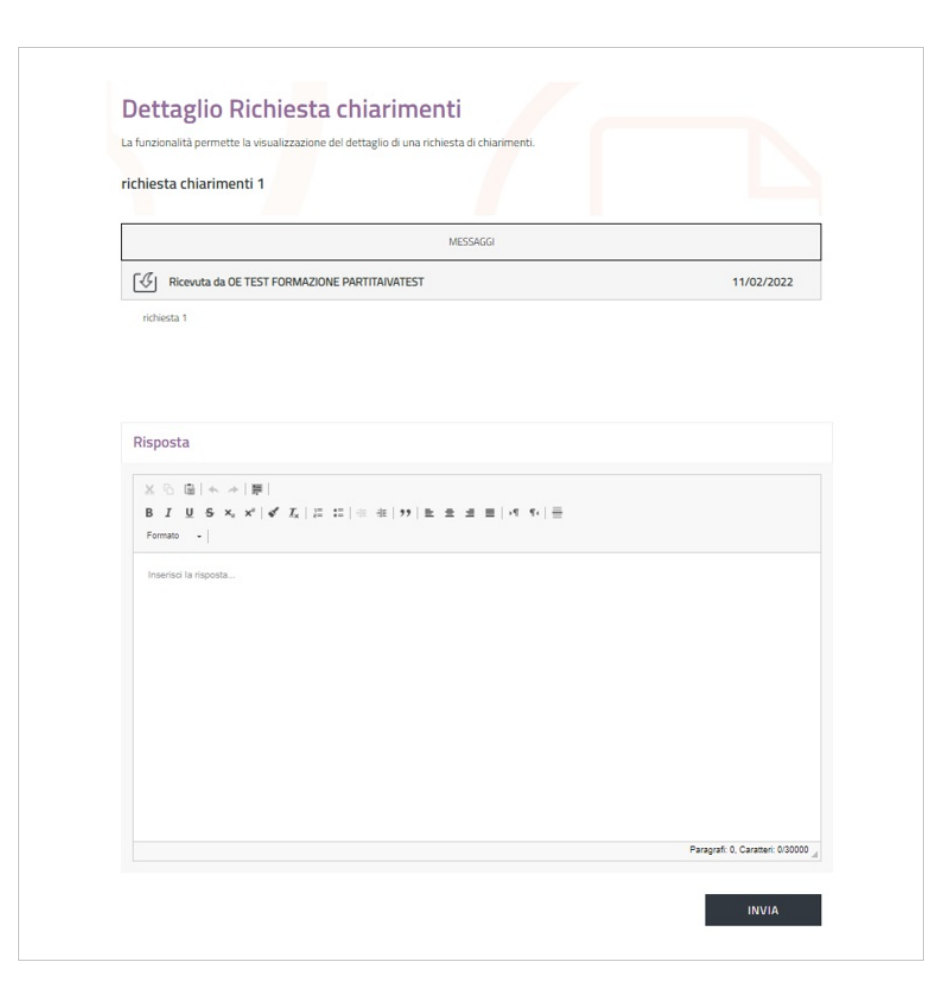

#### Comunicazioni

La sezione **Comunicazioni** ti permette di inviare comunicazioni dopo la pubblicazione della Trattativa e, più precisamente, dopo la scadenza dei termini di presentazione delle offerte. Fino a quel momento, se avessi bisogno di inviare una comunicazione puoi farlo extra-Sistema, oppure aggiungendo documenti dalla sezione Modifica RdO.

Ricorda che ciascun documento aggiunto come allegato può avere una dimensione massima di 20 MB.

Clicca sul pulsante **Rapporto di Consegna** per avere informazioni riguardo la lettura del messaggio stesso, la data e l'ora di consegna al destinatario sono quelle visualizzate sopra il tasto Rapporto di Consegna.

| C TORNA INDIETRO        | Comunicazione                | 16/02/2022 14/27-18 >> |
|-------------------------|------------------------------|------------------------|
| GESTIONE AUTORIZZAZIONI | Ac DE TEST FORMAZONE;<br>Cc: | @ RAPPORTO DI CONSEGNA |
| RIEPILOGO RDO           | comunicazione confronto 0.1  |                        |
|                         | @ Niegzi                     |                        |
| RICHIESTE CHIARIMENTI   | prima comunicazione          |                        |
|                         |                              |                        |

## Revoca RdO/lotto

Nella sezione Revoca RdO/lotto, puoi revocare la Trattativa Diretta definitivamente e con effetto immediato.

Da sapere che {{{testo}}}

|                                                                                                    | ANNULLA                                                                                                    |
|----------------------------------------------------------------------------------------------------|----------------------------------------------------------------------------------------------------|
| Revoca Rdo/Lotto                                                                                                    |                                                                                                    |
| In questa sezione potrai revocare con effetto immediato e in via definitiva il procedii<br>i termini per la presentazione delle offerte sono ancora aperti, non sarà consentita l<br>economici | mento relativo a questa Rdo, o relativo al singolo lotto. Se<br>a sottomissione di nuove offerte da parte degli operatori                                                                                                    |
| RDO                                                                                                    |                                                                                                    |
| TD 0.1 %<br>Clicca sul pulsante "Revoca" per revocare con effetto immediato e in via definitiva il procedimen<br>(per tutti i lotti).                                                          | to relativo a questa Rdo                                                                                                    |
|                                                                                                    |                                                                                                    |
|                                                                                                    |                                                                                                    |
|                                                                                                    | In questa sezione potrai revocare con effetto immediato e in via definitiva il procedii<br>i termini per la presentazione delle offerte sono ancora aperti, non sarà consentita li<br>economici<br>RDO<br>TD 0.1 %<br>Clicca sul pulsante "Revoca" per revocare con effetto immediato e in via definitiva il procedimen<br>(per tutti i lotti). |

## **Modifica RdO**

Nella sezione **Modifica RdO** puoi modificare la Trattativa Diretta. Le modifiche possono essere strutturali o non strutturali a seconda che incidano o meno sulle attività di composizione e presentazione delle offerte. Nel caso della Trattativa Diretta è possibile apportare solo modifiche non strutturali.

| C TORNA INDIETRO             | Modifica Rdo                                                                                                    | ANNULLA                                                                                     |
|------------------------------|----------------------------------------------------------------------------------------------------|---------------------------------------------------------------------------------------------|
| GESTIONE AUTORIZZAZIONI      | In questa sezione puoi scegliere il tipo di modifiche che desideri effettuari<br>l'inserimento di un blocco sulla RdO che sarà quindi sospesa per attività d | e per la RidO. La scelta di effettuare modifiche strutturali comporterà<br>li manutenzione. |
| RIEPILOGO RDO                | MODIFICHE STRUTTURALI                                                                                                    | TURALI                                                                                      |
|                              | Motivazioni* 💿                                                                                                    |                                                                                             |
| 1.27 Mar 12.12 Constant 1.11 | Inserscheindikazioni determotivazioni                                                                                                    |                                                                                             |
| COMUNICAZIONI                |                                                                                                    | h                                                                                           |
| REVOCA RDO/LOTTO             |                                                                                                    | PROCEDI                                                                                     |
| S MODIFICA RDO               |                                                                                                    |                                                                                             |
| COPIA RDO                    |                                                                                                    |                                                                                             |

Le modifiche non strutturali sono visibili dal momento in cui vengono effettuate. Come per la revoca, anche la modifica di una RdO può essere operata dal PO, dal Responsabile del Procedimento e dal PI (ma solo se ha predisposto).

Le modifiche non strutturali riguardano:

- Nome RdO
- Tipologia di appalto
- CIG
- CUP
- CPV
- Ente Committente
- Responsabile del Procedimento
- Soggetto Stipulante

Da sapere che

{{{testo}}}

Dopo aver apportato le dovute modifiche, seleziona SALVA e poi CONFERMA MODIFICA.

| Negoziazione: 64                                            | 4334 - TD 0.1 %                                                                                                   | Stato Rdo: Pubblicata                                                                                                    |
|-------------------------------------------------------------|----------------------------------------------------------------------------------------------------|----------------------------------------------------------------------------------------------------|
| C TORNA ALLE RDO                                            | Conferma Modifica Annulla modifiche                                                                               | ANNUL<br>Esci e blocca offerte<br>SALVA                                                                                                    |
| DATI PRINCIPALI       ULTERIORI INPUT FORNITORI       RUOLI | TD 0.1 % 🖍<br>Tipologia di appalto<br>Appalto di forniture 🖍<br>Regolamento applicabile alla procedura telematica | Ente : CONSERVATORI E ACCADEMIE ④<br>Tipologia di procedura<br>Procedura negoziata ex art 63 DLgs 50/2016 (senza pubblicazione del<br>Bando) per Beni e/o Servizi e/o Lavori 🖍 |
| DATE                                                        | Regole MEPA eProcurement Acquistinretepa                                                                          |                                                                                                    |
|                                                             | dettaglio della richiesta                                                                                         |                                                                                                    |

In caso di mancata selezione del pulsante CONFERMA MODIFICA la Trattativa passa allo stato **In Manutenzione** e, di conseguenza, l'Operatore Economico non può procedere con la presentazione dell'offerta. A questo punto, per ripristinare la Negoziazione è necessario rientrare nella sezione Modifica RdO e ripetere la procedura.

Puoi modificare la Negoziazione anche dopo la presentazione dell'offerta da parte dell'Operatore Economico.

## Copia RdO

Accedi alla sezione Copia RdO del menu di sinistra per copiare la Trattativa Diretta e le relative informazioni.

In questo modo puoi creare una Trattativa Diretta che erediterà le informazioni principali di quella già pubblicata. Se hai invitato un Operatore Economico lo ritroverai nella RdO, non saranno copiate invece né la parte documentale né i soggetti indicati come RdP, Soggetto Stipulante o altri autorizzati.

La RdO copiata la puoi trovare nella pagina RdO da Completare nello stato "Bozza".

# Perfezionamento Trattativa Diretta

Finora sono stati descritti i passaggi da effettuare per la predisposizione di una Trattativa Diretta fino alla pubblicazione e sono state analizzate le singole voci del menu di riepilogo. Nei paragrafi successivi si illustreranno le fasi finali della Negoziazione.

### Ruoli ricoperti su gare

Dopo la pubblicazione della Trattativa Diretta, entra in gioco la vista **Ruoli ricoperti su gare**, disponibile dal Cruscotto, che permette di gestire le fasi successive della Negoziazione, quali la richiesta di chiarimenti, l'esame delle offerte e la stipula.

Da sapere che {{{testo}}}

Se entri nel Cruscotto come **Registrato**, accedi direttamente all'elenco dei Ruoli ricoperti su gare. Se accedi al Cruscotto come Soggetto abilitato, clicca sulla freccia per visualizzare l'elenco dei Ruoli ricoperti su gare.

| ome > Cruscotto                                         |                                       |                                                                                                  |                                                                                                    |                                                        |                                           |                                                                    |
|---------------------------------------------------------|---------------------------------------|--------------------------------------------------------------------------------------------------|----------------------------------------------------------------------------------------------------|--------------------------------------------------------|-------------------------------------------|--------------------------------------------------------------------|
| Pippo Pippo<br>Gestione profilo                         |                                       | Stai operando come punto ordinante per conto de CONSERVATORIO - FIRENZE CONSERVATORIO - FIRENZE  |                                                                                                    | 0                                                      | Cerca or<br>Cerca ordin<br>identification | rdini e negoziazioni<br>i e negoziazioni inserendo il numero<br>vo |
|                                                         |                                       | - 0004000                                                                                        | Vuoi cambiare ruo                                                                                                    | lo2 W                                                  | nume                                      | ro ordine/negoziazione                                             |
| Gestione abilitationi                                   |                                       |                                                                                                  |                                                                                                    |                                                        |                                           |                                                                    |
| destrone during com                                     |                                       | ₹Ruoli ricoperti su gare (9)                                                                     |                                                                                                    |                                                        |                                           | C                                                                  |
| ACQUISTI                                                | v                                     | ▼Ruoli ricoperti su gare (9)                                                                     |                                                                                                    |                                                        |                                           | (                                                                  |
| ACQUISTI<br>Ordini diretti                              | ~                                     | ▼Ruoli ricoperti su gare (9)<br>Accordi quadro                                                   | Eventi formativi                                                                                                    | Mercato Ele                                            | ttronico                                  | Sistema Dinamico                                                   |
| ACQUISTI Ordini diretti Negoziazioni                    |                                       | Ruoli ricoperti su gare (9) Accordi quadro Avvia appaito specifico                               | Eventi formativi<br>Per facilitare l'utilizzo degli<br>strumenti di acquisto e delle                                                                                                    | Mercato Ele                                            | ttronico                                  | Sistema Dinamico                                                   |
| ACQUISTI Ordini diretti Negoziazioni Riepilogo acquisti | · · · · · · · · · · · · · · · · · · · | ♥Ruoli ricoperti su gare (9) Accordi quadro Avvia appalto specifico III Ordini Appalti specifici | Eventi formativi<br>Per facilitare l'utilizzo degli<br>strumenti di acquisto e delle<br>iniziative presenti sul Portale<br>Acquisti in Rete, sono organizzati<br>periodicamente eventi di | Mercato Ele<br>Auvia negozia<br>Crdini<br>Negoziazioni | ttronico<br>Izione                        | Sistema Dinamico<br>Avvia appaito specifico<br>Appalti specifici   |

Cliccando sulla freccia comparirà un elenco di RdO con le relative autorizzazioni.

|                       | The second compared and and and and a second of                                   | 0 | Cerca ordini e negoziazioni                                       |
|-----------------------|-----------------------------------------------------------------------------------|---|-------------------------------------------------------------------|
| DD Pippo Pippo        | CONSERVATORIO - FIRENZE                                                           |   | Cerca ordini e negoziazioni inserendo il numero<br>identificativo |
| Considere promo       | Uuoi cambiare ruplo?                                                              | 0 | numero ordine/negoziazione                                        |
| iestione abilitazioni |                                                                                   |   |                                                                   |
| 2.00 HCT1             | Ruoli ricoperti su gare (9)                                                       |   | ^                                                                 |
| Ordini diretti        | Strumento: Scegli V Periodo selezionato:                                          |   | cerca per identificati CERCA                                      |
| Negoziazioni          | 64450 Confronto di preventidi Gestare dei chiarimenti 11/02/2022<br>Confronto 0.1 |   |                                                                   |
| Riepilogo acquisti    | 64450 Confronto di preventivi Soggetta stipulante 11/02/2022                      |   |                                                                   |
| SERVIZI ~             | Contronto 0.1                                                                     |   |                                                                   |
| Eventi e formazione   | 64450 Confronto 0.1                                                               |   |                                                                   |
| Cerca P.A.            | 64401 Trattative dirette Gestore dei chiarimenti 11/02/2022                       |   |                                                                   |

Puoi utilizzare il filtro **Strumento** e il filtro **Periodo selezionato** per trovare la Trattativa Diretta che ti interessa, oppure puoi inserire nell'apposito campo il numero identificativo della Trattativa e selezionare il pulsante **CERCA**. Per la stessa RdO puoi avere più ruoli in base alle autorizzazioni attribuite al tuo profilo. Nel caso di più ruoli, devi selezionarne uno specifico per poter gestire una determinata fase. Accedendo alla Trattativa Diretta pubblicata, a seconda del profilo autorizzativo, nel menu di riepilogo si attiveranno delle sezioni aggiuntive.

#### **Offerte presentate**

La funzionalità **Offerte presentate** ti permette di visualizzare alcune informazioni relative sia all'offerta presentata che all'Operatore Economico. In questa sezione puoi verificare se e quando l'Operatore Economico invitato ha presentato l'offerta.

|                         |                                                  |                                                  | Stato Mod: Pubblicata             |        |
|-------------------------|--------------------------------------------------|--------------------------------------------------|-----------------------------------|--------|
| C TORNA INDIETRO        | Offerte Presentate                               |                                                  |                                   |        |
| GESTIONE AUTORIZZAZIONI | Visualizza l'elenco delle offerte presentate per | la RdO                                           |                                   |        |
| RIEPILOGO RDO           | V Filtri<br>Denominazione Concorrente            |                                                  |                                   | ~      |
| RICHIESTE CHIARIMENTI   |                                                  |                                                  |                                   | FILTRA |
| ஞ் COMUNICAZIONI        | 3 risultati                                      |                                                  |                                   |        |
| P OFFERTE PRESENTATE    | # Denominazione Concorrente                      | <ul> <li>Numero di<br/>Partecipazione</li> </ul> | ▲ Data di Presentazione ▲ Offerta |        |
| REVOCA RDO/LOTTO        | 1 OE TEST FORMAZIONE2                            | 5614                                             | 11/02/2022 16:19:41               | ~      |
| Sp MODIFICA RDO         |                                                  |                                                  |                                   |        |

Se l'Operatore Economico ha presentato l'offerta, puoi visualizzare il numero identificativo dell'offerta presentata, la data e l'ora di presentazione. Nel menu a tendina sono riportate alcune informazioni relative all'Operatore Economico, tra cui: ragione sociale, forma di partecipazione e partita IVA.

|           | Offerte Presentate                                      |                               |                                                   |          |
|-----------|---------------------------------------------------------|-------------------------------|---------------------------------------------------|----------|
| IZZAZIONI | Visualizza l'elenco delle offerte presentate per la RdO |                               |                                                   |          |
|           | \[\                                                     |                               |                                                   | ~        |
|           | Denominazione Concorrente                               |                               |                                                   |          |
|           |                                                         |                               |                                                   |          |
| IMENTI    |                                                         |                               |                                                   |          |
|           |                                                         |                               |                                                   | FILTRA   |
|           |                                                         |                               |                                                   |          |
|           | 3 risultati                                             |                               |                                                   |          |
| ITATE     | Denominazione Concorrente                               | Numero di A<br>Partecipazione | Data di Presentazione 🔺<br>Offerta                |          |
| по        | 1 OE TEST FORMAZIONE2                                   | 5614                          | 11/02/2022 16:19:41                               | ^        |
|           | Forma di Partecipazione                                 | Singolo operatore e           | conomico (D.Lgs. 50/2016, art. 45, comma          | 2, lott. |
|           |                                                         | - C                           | OE TEST FORMAZIONEZ                               |          |
|           |                                                         |                               | PARTITAVATEST2                                    |          |
|           |                                                         | Partita Iva                   | Altro Identificativo                              |          |
|           |                                                         | RAGIONE SOCIALE/DENI<br>OE T  | OMINAZIONE OPERATORE ECONOMICO<br>EST FORMAZIONE2 |          |
|           |                                                         | TIPC                          | LOGIA SOCIETARIA<br>presa individuale             |          |
|           |                                                         |                               |                                                   |          |
|           |                                                         |                               |                                                   |          |

Selezionando la denominazione del concorrente, posizionata in alto a sinistra, apri una finestra con alcune informazioni di base: denominazione sociale, sede legale, recapiti e geolocalizzazione.

| rina kilaketria | Scheda Impresa DE TEST FORMAZIONE1 - PARTITAVATEST1 |                                         |
|-----------------|-----------------------------------------------------|-----------------------------------------|
|                 | Impresa Ablitazioni Commerciali                     |                                         |
|                 | Datimpresa                                          | ~                                       |
|                 | SEDE LEGALE<br>Regione sociale Regione              |                                         |
|                 | DE TEST FORMAZIONET NORVEGIA                        | Nine Croets                             |
|                 | Tipologia societaria Comune en                      | AND ART                                 |
|                 | Impress induiduale 05L0                             | Mandares                                |
|                 | PJUA Ka Indirizas                                   | A 40 10 10                              |
|                 | RARTITRIVATEST1 VIA DEI FIORDI                      | Rate 1                                  |
|                 | Indirizzo PEC CAP                                   | factor fat                              |
|                 | impresatest@yeleo.com                               | - 1 - 1 - 1 - 1 - 1 - 1 - 1 - 1 - 1 - 1 |
|                 | Telefono                                            | and an and the state                    |
|                 | 07070707                                            | Passenge                                |
|                 | Indivizzo web                                       | anan I                                  |
|                 |                                                     | Dissources, Conditioning                |
|                 |                                                     |                                         |
|                 | Contatti                                            | ,                                       |

Selezionando invece la denominazione dell'Operatore Economico, posizionata a destra, accedi alle informazioni rilasciate in fase di abilitazione sul Mercato Elettronico MePa, tra le quali: i bandi e le categorie a cui è abilitato. Puoi esportare questi dati in Excel.

| CRUSCOTTO             |   |                  |
|-----------------------|---|------------------|
| Torna indietro        |   |                  |
| Scheda Impresa        |   |                  |
| Dati Impresa          | > |                  |
| Dichiarazione Impresa | > |                  |
| Abilitazioni          | ≚ |                  |
| Collaboratori e LR    | > |                  |
|                       |   | Esporta in Excel |

L'Operatore Economico ha la possibilità di ritirare l'offerta e di ripresentarla fino alla scadenza del termine di presentazione delle offerte.

#### **Esame Offerte**

Dopo la scadenza del termine di presentazione delle offerte nel menu di riepilogo, per gli utenti autorizzati, si aggiungono le funzionalità di Esame Offerte e Stipula. Nella sezione **Esame Offerte**, clicca sulla denominazione dell'Operatore Economico e accedi alle stesse informazioni viste nel paragrafo precedente, ossia quelle relative all'abilitazione sul Mercato Elettronico MePa.

| < TORNA INDIETRO          | Esame Off                    | erte                     |         |                                  |       |             |
|---------------------------|------------------------------|--------------------------|---------|----------------------------------|-------|-------------|
| C GESTIONE AUTORIZZAZIONI | Esamina la offerte prese     | etate in gara            |         |                                  |       |             |
| REPLOGO RDO               | Elenco Offerent              |                          |         |                                  |       |             |
|                           | Di seguito l'elenco degli    | offerenti.               |         |                                  |       |             |
| RCHESTE CHARMENTI         | Denominazione<br>Concorrente | Numero<br>Partecipatione | State   | Data esclusione/<br>riammiestone | Note  |             |
| <b>™</b> соминклатом      | OE TEST<br>FORMAZIONE        | 5804                     | AMMESSO |                                  | VAL A | ALL'OFFERTA |
| CEFERTE PRESENTATE        |                              |                          |         |                                  |       |             |
| SESAME OFFERTE            |                              |                          |         |                                  |       |             |
| @P STIPULA                |                              |                          |         |                                  |       |             |
| REVOCA REDALETTO          |                              |                          |         |                                  |       |             |
| So MODIFICA RDD           |                              |                          |         |                                  |       |             |

Seleziona il pulsante VAI ALL'OFFERTA per esaminare l'offerta presentata dall'Operatore Economico.

| C TORNA INDIETRO          | < Torna all'esame delle offerte                              |                             |                 |
|---------------------------|--------------------------------------------------------------|-----------------------------|-----------------|
|                           | Offerta presentata                                           |                             |                 |
| W GESTIONE AUTORIZZAZIONI | Esamina le offerte dal punto di vista amministrativo, econor | mico e tecnico              |                 |
| RIEPILOGO RDO             | Documentazione amministrativa                                |                             | ^               |
| _                         | Ness                                                         | una documentazione presente |                 |
| RICHIESTE CHIARIMENTI     | Documentazione economica                                     |                             | ^               |
|                           | Nome File                                                    | Descrizione File            |                 |
| TOFFERTE PRESENTATE       | OE_NG64401_L0_NP5604.pdf 23.93 KB                            | OE_NG64401_L0_NP5604.pdf    | ~               |
| Cm                        | Documentazione tecnica                                       |                             | ^               |
| ESAME OFFERTE             | Ness                                                         | una documentazione presente | $\frown$        |
| STIPULA                   | RIFIUTA                                                      |                             | AI ALLA STIPULA |

Puoi decidere di rifiutare l'offerta presentata oppure di andare alla stipula, utilizzando gli appositi pulsanti che trovi in fondo alla pagina.

### Stipula

Esaminata l'offerta, se decidi di stipulare il contratto, seleziona il pulsante **VAI ALLA STIPULA** dalla sezione Esame Offerte. In alternativa, dalla sezione Stipula del menu di sinistra, clicca sul pulsante **STIPULA** e conferma l'operazione. Dopodiché, in un'altra schermata inserisci la data di stipula, la data di attivazione del contratto e seleziona il pulsante **STIPULA**.

| TORNA INDIETRO          | Stipula                                                                                                    |                                                                                                    |
|-------------------------|----------------------------------------------------------------------------------------------------|----------------------------------------------------------------------------------------------------|
| GESTIONE AUTORIZZAZIONI | In on therebia parts previous data hopping di Satura di Honorenet, ande is objecti di sottatta da Aconore effettuation in stateratoria. Por in<br>proveden ad a state attance i la consignazionana di autoritati a autorenarrene protecti aggiottano appane proprese<br>attancene i solaren 1919 di Solash MST, bit con e rai songi fugione di ve fondata attancenarene substatu da data di Balla Chronata del Materia del Conso<br>non songi Tanzino di storene, poro di somere i di autorene i colgia lipitatto di di storeno una stato da data di Balla Chronata del Materia.                                                                                                    |                                                                                                    |
| ]ненгоко коо            | N printing a subapport interest apparticle, the data balance of the state of the state of the | <ol> <li>Ulteriori informazioni</li> </ol>                                                                                                    |
| RICHIESTE CHARIMENTI    | Proceed: can Treasurements de data e des documents di etitpuis.<br>Materie 35500 6                                                                                                    | Attenuesed Confermanda l'operazione, tutti gli operazioni economici ammensal<br>presideranno contestualmente visione della desgrazzone effettuata. |
| 5 CONTRACTOR            | No parteripariane A Describazione concernete A Staulo                                                                                                    | AMNULLA                                                                                                    |
| OFFERTE PRESENTATE      |                                                                                                    | /                                                                                                    |
| JESAME OFFERTE          |                                                                                                    | ¥                                                                                                    |
| P STIPULA               |                                                                                                    | Stipula                                                                                                    |
|                         |                                                                                                    | Inserire la data di stipula e la data di attivazione del contratto.                                                                                |
| g nevoca roovlotto      |                                                                                                    | Data stipula contratto                                                                                                    |
| D HEVOCA ROOILOTTO      |                                                                                                    | 16/02/2022                                                                                                    |
| D REVOCA REOVLETTE      |                                                                                                    | 16/02/2022                                                                                                    |

A questo punto, hai accesso alla pagina in cui puoi inserire il documento di stipula.

| In conformità a quanto previsto dalle Rego<br>procedere alla stipula o attraverso l'invio al     | le del Sistema di eProcurement, anche la stipula del contratto deve<br>l'aggiudicatario di un Contratto autonomamente prodotto dalla St    | e essere effettuata in via telematica. Potrai<br>azione appaitante oppure generando il contratto            |
|--------------------------------------------------------------------------------------------------|----------------------------------------------------------------------------------------------------|----------------------------------------------------------------------------------------------------|
| attraverso il sistema ("PDF di Stipula RdO")<br>in cui scegli l'opzione di sistema, procedi a    | I. Nel caso in cui scegli l'opzione di un Contratto autonomamente p<br>generare il documento di stipula (prodotto dal sistema sulla base c | rodotto, provvedi ad allegario direttamente. Nel c<br>dei dati della RdD inviata e dell'offerta aggiudicata |
| via definitiva) e ad allegarlo firmato digitali<br>Mercato Elettronico, il valore complessivo i  | nente. Una volta caricato il contratto, inserisci, esclusivamente ai f                                                                     | fini di un corretto monitoraggio del transato sul                                                           |
| ricompresi nel documento di stipula genera                                                       | to automaticamente dal sistema (i valori indicati non saranno visi                                                                         | bili al concorrente, ma saranno utilizzati da Consig                                                        |
| esclusivamente a fini statisticiji. Se lo ritien<br>che saranno visibili al concorrente aggiudic | opportuno, al fini oi una corretta esecuzione dei contratto, puoi aj<br>atario.                                                            | ggiungere eventuali artri documenti relativi alla Ho                                                        |
| Procedi con l'inserimento dei dati e d                                                           | ei documenti di stipula.                                                                                                    |                                                                                                    |
| Valore: 40000 €                                                                                  |                                                                                                    |                                                                                                    |
|                                                                                                  |                                                                                                    | HANOLEA STIFUEA                                                                                             |
| Nr. partecipazione                                                                               | Denominazione concorrente                                                                                                    | Stipula                                                                                                    |
| 5612                                                                                             | OE TEST FORMAZIONE                                                                                                    | ^                                                                                                    |
|                                                                                                  |                                                                                                    |                                                                                                    |
| DATI E DOCUMENTI DI STIPULA                                                                      |                                                                                                    |                                                                                                    |
| Data stipula contratto                                                                           | Data di attivazione contratto                                                                                                    |                                                                                                    |
| 16/02/2022                                                                                       | 16/02/2022                                                                                                    | 0                                                                                                    |
| Genera Documento                                                                                 |                                                                                                    |                                                                                                    |
| decrete in success in the set suggests                                                           |                                                                                                    | GENERA                                                                                                    |
| Nessun file generato                                                                             |                                                                                                    |                                                                                                    |
| Allega documento                                                                                 |                                                                                                    |                                                                                                    |
|                                                                                                  | x - 1.pdf                                                                                                    |                                                                                                    |
|                                                                                                  |                                                                                                    |                                                                                                    |
|                                                                                                  |                                                                                                    | SFOGLIA ALLEGA                                                                                              |
| Non sono stati inseriti documenti di                                                             | stipula                                                                                                    |                                                                                                    |
|                                                                                                  |                                                                                                    |                                                                                                    |

Il pulsante GENERA non è selezionabile poiché nell'ambito della Trattativa Diretta è possibile stipulare solamente caricando un proprio documento. Il Sistema non genera alcun documento per la stipula. Seleziona **SFOGLIA** per caricare il documento di stipula firmato digitalmente e **ALLEGA**. Il Sistema effettua un controllo sulla validità della firma digitale del documento, che deve essere sempre firmato. L'Operatore Economico riceverà notifica dell'operazione di stipula effettuata a Sistema ma non riceverà in automatico il documento. Puoi inviare il documento di stipula attraverso la sezione COMUNICAZIONI oppure extra-Sistema.

## Note

[1] http://wiki.acquistinretepa.it/index.php/Mercato\_Elettronico\_-\_MePA

# Fonti e autori delle voci

Trattativa Diretta Fonte: https://wiki.acquistinretepa.it/index.php?oldid=4975 Autori: Acquisti in rete 10, Acquisti in rete 4, Acquisti in rete 5, Acquisti in rete 7

# Fonti, licenze e autori delle immagini

File:Immagine.jpg Fonte: https://wiki.acquistinretepa.it/index.php?title=File:Immagine.jpg Licenza: sconosciuto Autori: Acquisti in rete 5 File:Liste Mepa.jpg Fonte: https://wiki.acquistinretepa.it/index.php?title=File:Liste\_Mepa.jpg Licenza: sconosciuto Autori: Acquisti in rete 5 File:Cruscotto-Negoziazioni.jpg Fonte: https://wiki.acquistinretepa.it/index.php?title=File:Cruscotto-Negoziazioni.jpg Licenza: sconosciuto Autori: Acquisti in rete 5 File:Elenco RdO.jpg Fonte: https://wiki.acquistinretepa.it/index.php?title=File:Elenco\_RdO.jpg Licenza: sconosciuto Autori: Acquisti in rete 5 File:Tipologia RdO.jpg Fonte: https://wiki.acquistinretepa.it/index.php?title=File:Tipologia\_RdO.jpg Licenza: sconosciuto Autori: Acquisti in rete 5 File:Parametri essenziali TD.jpg Fonte: https://wiki.acquistinretepa.it/index.php?title=File:Parametri\_essenziali\_TD.jpg Licenza: sconosciuto Autori: Acquisti in rete 5 File: Tipologia di Appalto TD.jpg Fonte: https://wiki.acquistinretepa.it/index.php?title=File: Tipologia\_di\_Appalto\_TD.jpg Licenza: sconosciuto Autori: Acquisti in rete 5 File: Tipologia di Procedura TD.jpg Fonte: https://wiki.acquistinretepa.it/index.php?title=File:Tipologia\_di\_Procedura\_TD.jpg Licenza: sconosciuto Autori: Acquisti in rete 5 File:Regolamento Procedura TD.jpg Fonte: https://wiki.acquistinretepa.it/index.php?title=File:Regolamento\_Procedura\_TD.jpg Licenza: sconosciuto Autori: Acquisti in rete 5 File:Penna.jpg Fonte: https://wiki.acquistinretepa.it/index.php?title=File:Penna.jpg Licenza: sconosciuto Autori: Acquisti in rete 5 File:Dati Principali TD.jpg Fonte: https://wiki.acquistinretepa.it/index.php?title=File:Dati\_Principali\_TD.jpg Licenza: sconosciuto Autori: Acquisti in rete 5 File:Dati TD.jpg Fonte: https://wiki.acquistinretepa.it/index.php?title=File:Dati TD.jpg Licenza: sconosciuto Autori: Acquisti in rete 5 File:Mod. Offerta TD.jpg Fonte: https://wiki.acquistinretepa.it/index.php?title=File:Mod.\_Offerta\_TD.jpg Licenza: sconosciuto Autori: Acquisti in rete 5 File:Percentuali ribasso TD.jpg Fonte: https://wiki.acquistinretepa.it/index.php?title=File:Percentuali\_ribasso\_TD.jpg Licenza: sconosciuto Autori: Acquisti in rete 5 File:Cpv TD.jpg Fonte: https://wiki.acquistinretepa.it/index.php?title=File:Cpv\_TD.jpg Licenza: sconosciuto Autori: Acquisti in rete 5 File:Ruoli TD.jpg Fonte: https://wiki.acquistinretepa.it/index.php?title=File:Ruoli\_TD.jpg Licenza: sconosciuto Autori: Acquisti in rete 5 File:DateTD.jpg Fonte: https://wiki.acquistinretepa.it/index.php?title=File:DateTD.jpg Licenza: sconosciuto Autori: Acquisti in rete 5 File:Doc\_TD.jpg Fonte: https://wiki.acquistinretepa.it/index.php?title=File:Doc\_TD.jpg Licenza: sconosciuto Autori: Acquisti in rete 5 File:Dis TD.ipg Fonte: https://wiki.acquistinretepa.it/index.php?title=File:Dis TD.ipg Licenza: sconosciuto Autori: Acquisti in rete 5 File:Documentazione.jpg Fonte: https://wiki.acquistinretepa.it/index.php?title=File:Documentazione.jpg Licenza: sconosciuto Autori: Acquisti in rete 5 File:Doc. da prod..jpg Fonte: https://wiki.acquistinretepa.it/index.php?title=File:Doc.\_da\_prod..jpg Licenza: sconosciuto Autori: Acquisti in rete 5 File:Doc. da reinv..jpg Fonte: https://wiki.acquistinretepa.it/index.php?title=File:Doc.\_da\_reinv..jpg Licenza: sconosciuto Autori: Acquisti in rete 5 File:Doc. da cons..jpg Fonte: https://wiki.acquistinretepa.it/index.php?title=File:Doc.\_da\_cons..jpg Licenza: sconosciuto Autori: Acquisti in rete 5 File:Invito.jpg Fonte: https://wiki.acquistinretepa.it/index.php?title=File:Invito.jpg Licenza: sconosciuto Autori: Acquisti in rete 5 File:Elenco.jpg Fonte: https://wiki.acquistinretepa.it/index.php?title=File:Elenco.jpg Licenza: sconosciuto Autori: Acquisti in rete 5 File:RdO da compl..jpg Fonte: https://wiki.acquistinretepa.it/index.php?title=File:RdO\_da\_compl..jpg Licenza: sconosciuto Autori: Acquisti in rete 5 File:Menu Riepilogo TD.jpg Fonte: https://wiki.acquistinretepa.it/index.php?title=File:Menu\_Riepilogo\_TD.jpg Licenza: sconosciuto Autori: Acquisti in rete 5 File:Gestione autorizz..jpg Fonte: https://wiki.acquistinretepa.it/index.php?title=File:Gestione\_autorizz..jpg Licenza: sconosciuto Autori: Acquisti in rete 5 File:Aggiungi utente.jpg Fonte: https://wiki.acquistinretepa.it/index.php?title=File:Aggiungi\_utente.jpg Licenza: sconosciuto Autori: Acquisti in rete 5 File:Riepilogo RdO.jpg Fonte: https://wiki.acquistinretepa.it/index.php?title=File:Riepilogo RdO.jpg Licenza: sconosciuto Autori: Acquisti in rete 5 File:Pdf riepilogo.jpg Fonte: https://wiki.acquistinretepa.it/index.php?title=File:Pdf\_riepilogo.jpg Licenza: sconosciuto Autori: Acquisti in rete 5 File:Dati princ. riepilogo.jpg Fonte: https://wiki.acquistinretepa.it/index.php?title=File:Dati\_princ.\_riepilogo.jpg Licenza: sconosciuto Autori: Acquisti in rete 5 File:Ruoli riepilogo.jpg Fonte: https://wiki.acquistinretepa.it/index.php?title=File:Ruoli\_riepilogo.jpg Licenza: sconosciuto Autori: Acquisti in rete 5 File:Date riepilogo.jpg Fonte: https://wiki.acquistinretepa.it/index.php?title=File:Date\_riepilogo.jpg Licenza: sconosciuto Autori: Acquisti in rete 5 File:Dettaglio.jpg Fonte: https://wiki.acquistinretepa.it/index.php?title=File:Dettaglio.jpg Licenza: sconosciuto Autori: Acquisti in rete 5 File:Richieste.jpg Fonte: https://wiki.acquistinretepa.it/index.php?title=File:Richieste.jpg Licenza: sconosciuto Autori: Acquisti in rete 5 File:Doc. gara.jpg Fonte: https://wiki.acquistinretepa.it/index.php?title=File:Doc.\_gara.jpg Licenza: sconosciuto Autori: Acquisti in rete 5 File:Inviti.jpg Fonte: https://wiki.acquistinretepa.it/index.php?title=File:Inviti.jpg Licenza: sconosciuto Autori: Acquisti in rete 5 File:Richiesta Chiarimenti.jpg Fonte: https://wiki.acquistinretepa.it/index.php?title=File:Richiesta\_Chiarimenti.jpg Licenza: sconosciuto Autori: Acquisti in rete 5 File:Dettaglio Richiesta Chiarimenti.jpg Fonte: https://wiki.acquistinretepa.it/index.php?title=File:Dettaglio\_Richiesta\_Chiarimenti.jpg Licenza: sconosciuto Autori: Acquisti in rete 5 File:Comunicazioni.jpg Fonte: https://wiki.acquistinretepa.it/index.php?title=File:Comunicazioni.jpg Licenza: sconosciuto Autori: Acquisti in rete 5 File:Revoca RdO.jpg Fonte: https://wiki.acquistinretepa.it/index.php?title=File:Revoca RdO.jpg Licenza: sconosciuto Autori: Acquisti in rete 5 File:Modifica RdO.jpg Fonte: https://wiki.acquistinretepa.it/index.php?title=File:Modifica\_RdO.jpg Licenza: sconosciuto Autori: Acquisti in rete 5 File:Modifica.jpg Fonte: https://wiki.acquistinretepa.it/index.php?title=File:Modifica.jpg Licenza: sconosciuto Autori: Acquisti in rete 5 File:Ruoli ricoperti su gare.jpg Fonte: https://wiki.acquistinretepa.it/index.php?title=File:Ruoli\_ricoperti\_su\_gare.jpg Licenza: sconosciuto Autori: Acquisti in rete 5 File:Ruoli ricoperti su gare esteso.jpg Fonte: https://wiki.acquistinretepa.it/index.php?title=File:Ruoli\_ricoperti\_su\_gare\_esteso.jpg Licenza: sconosciuto Autori: Acquisti in rete 5 File:Offerte presentate.jpg Fonte: https://wiki.acquistinretepa.it/index.php?title=File:Offerte\_presentate.jpg Licenza: sconosciuto Autori: Acquisti in rete 5 File:Offerte presentate 2.jpg Fonte: https://wiki.acquistinretepa.it/index.php?title=File:Offerte\_presentate\_2.jpg Licenza: sconosciuto Autori: Acquisti in rete 5 File:Info oe.jpg Fonte: https://wiki.acquistinretepa.it/index.php?title=File:Info\_oe.jpg Licenza: sconosciuto Autori: Acquisti in rete 5 File:Dati oe.jpg Fonte: https://wiki.acquistinretepa.it/index.php?title=File:Dati\_oe.jpg Licenza: sconosciuto Autori: Acquisti in rete 5 File:Esame Offerte.jpg Fonte: https://wiki.acquistinretepa.it/index.php?title=File:Esame Offerte.jpg Licenza: sconosciuto Autori: Acquisti in rete 5 File:Offerta presentata.jpg Fonte: https://wiki.acquistinretepa.it/index.php?title=File:Offerta\_presentata.jpg Licenza: sconosciuto Autori: Acquisti in rete 5 File:Stipula.jpg Fonte: https://wiki.acquistinretepa.it/index.php?title=File:Stipula.jpg Licenza: sconosciuto Autori: Acquisti in rete 5 File:Inserimento doc stipula.jpg Fonte: https://wiki.acquistinretepa.it/index.php?title=File:Inserimento\_doc\_stipula.jpg Licenza: sconosciuto Autori: Acquisti in rete 5

# Licenza

Creative Commons Attribuzione-Non commerciale-Condividi allo stesso modo https://creativecommons.org/licenses/by-nc-sa/4.0/